# LAVAGUE

### LV-HD240

LED Projector

Benutzerhandbuch

Instruction Manual

Mode d'emploi

Manuale di istruzioni

Manual de uso

#### BEDIENUNGSANLEITUNG

#### SICHERHEITSHINWEISE:

- 1. Bitte lesen Sie das gesamte Benutzerhandbuch sorgfältig durch, bevor Sie den Projektor verwenden.
- 2. Um die Stabilität der Stromversorgung zu gewährleisten, verwenden Sie bitte eine Standard-Stromversorgung und geerdete Steckdosen.
- 3. Verwenden Sie nur die auf dem Projektor angegebene Stromquelle.
- 4. Bitte öffnen Sie den Projektor nicht. Es befinden sich keine vom Benutzer zu wartenden Teile im Projektor. Das Öffnen des Projektors führt zum Erlöschen der Garantie. Wenn Sie ein Problem mit Ihrem Projektor haben, wenden Sie sich an Ihren Lieferanten.
- 5. Bitte schauen Sie nicht in die Linse des Projektors. Das helle Licht könnte Ihren Augen schaden.
- 6. Stellen Sie den Projektor nicht auf eine Fläche, die den Luftstrom aus den Lüftungsschlitzen blockieren könnte. Weiches Gewebe könnte den Luftstrom behindern. Auf stabilem, hartem Untergrund aufstellen.
- 7. Halten Sie den Projektor von Flüssigkeiten und Feuchtigkeit fern. Der Projektor ist nicht wasserdicht und darf nicht im Freien verwendet werden.
- 8. Um einen elektrischen Schlag zu vermeiden, halten Sie den Projektor von Feuchtigkeit fern.
- 9. Bitte schalten Sie den Projektor aus und trennen Sie ihn vom Stromnetz, wenn er nicht benutzt wird.
- 10. Bitte verwenden Sie für die Aufbewahrung Ihres Projektors Originalverpackungen.

#### PRODUKTÜBERSICHT

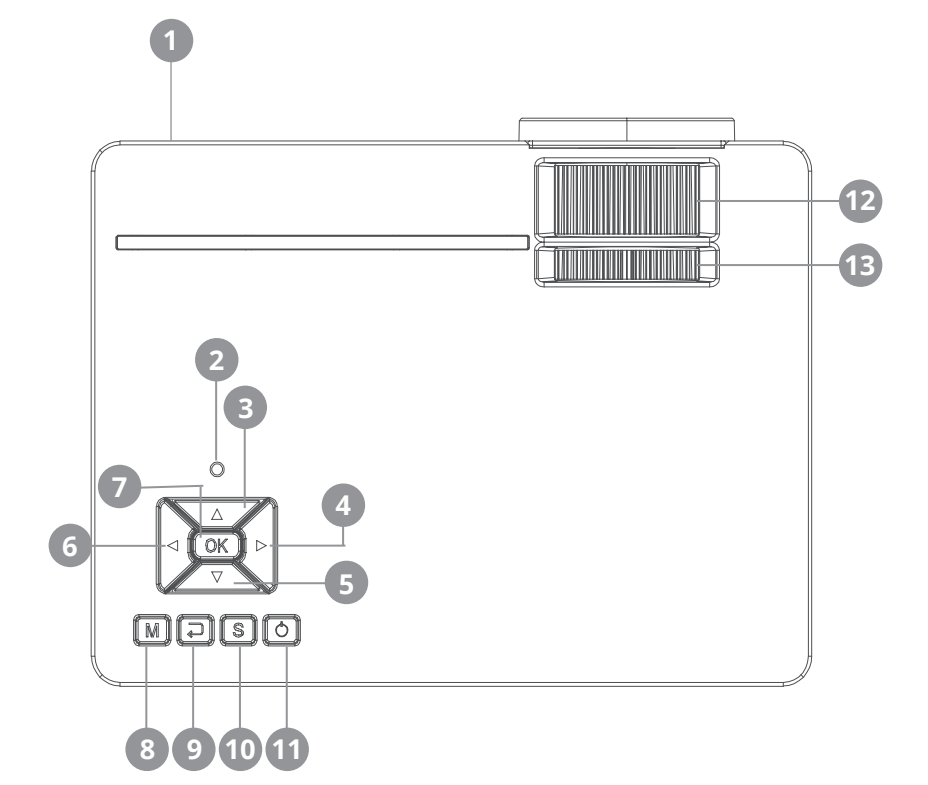

- 1 Infrarot-Empfänger
- 2 Status-LED
- 3 Im Menü nach oben
- 4 Im Menü nach rechts Laustärke erhöhen
- **5** Im Menü nach unten
- 6 Im Menü nach links
   Lautstärke verringern

- 7 Auswahl bestätigen
- 8 Menü aufrufen
- 9 Im Menü zurück
- 10 Eingang auswählen
- 11 An-/Aus-Taste
- 12 Fokus
- 13 Trapezkorrektur

#### ANSCHLÜSSE

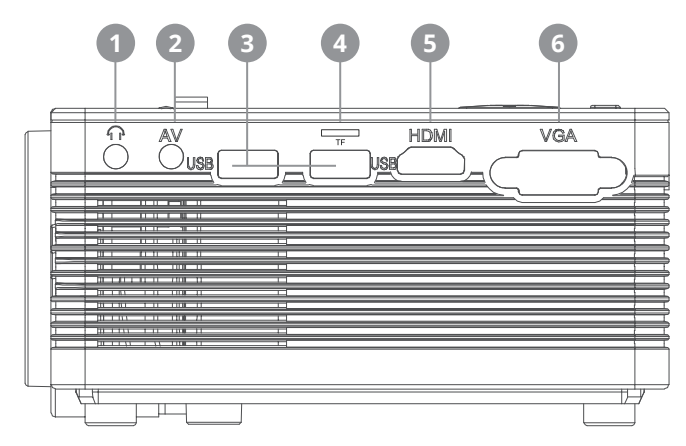

- **1** 3,5mm Audio-Ausgang
- 2 3,5mm AV-Eingang
- 3 USB-Eingang

- 4 microSD Karten-Eingang
- 5 HDMI-Eingang
- 6 VGA-Eingang

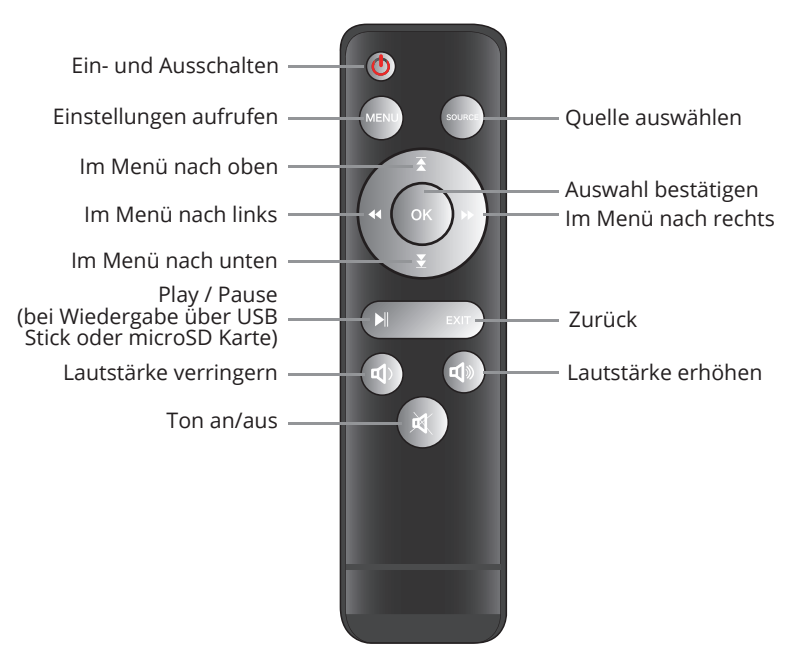

#### FERNBEDIENUNG

#### **INBETRIEBNAHME**

#### 1. Netzkabel anschließen

Schließen Sie das Netzkabel an der Seite des Projektors und einer Steckdose an. Leuchtet die Kontrollleuchte am oberen Ende des Projektors konstant rot, so befindet sich der Projektor im Standby-Modus.

#### 2. Einschalten

Entfernen Sie die Linsenkappe von der Linse.

Drücken Sie die "Power"-Taste auf der Oberseite des Projektors oder die "Power"-Taste auf der Fernbedienung. Leuchtet die Kontrollleuchte oben am Projektor konstant grün, so ist der Projektor eingeschaltet. Um den Projektor auszuschalten drücken Sie erneut die Taste "Power" - entweder am Projektor oder auf der Fernbedienung.

#### 3. Bildeinstellungen

Um die Vorderseite des Projektors anzuheben oder abzusenken, drehen Sie den verstellbaren Fuß, der sich auf der Unterseite des Projektors befindet.

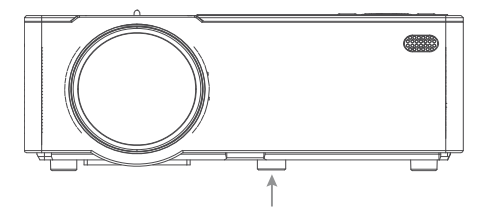

Benutzen Sie das vordere Einstellrad, das sich ebenfalls oben am Projektor befindet, um den Bildfokus einzustellen. Verwenden Sie das hintere Einstellrad für die Trapezkorrektur, das sich oben am Projektor befindet, um den Winkel des Projektors zu justieren.

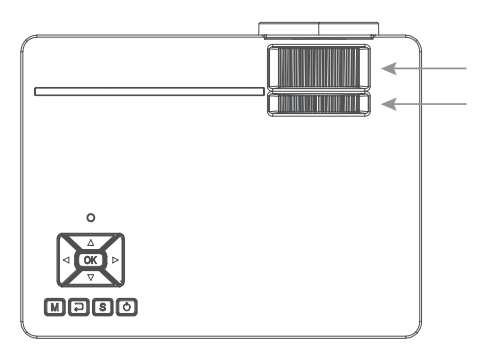

Sobald der Projektor betriebsbereit ist erscheint das Hauptmenü

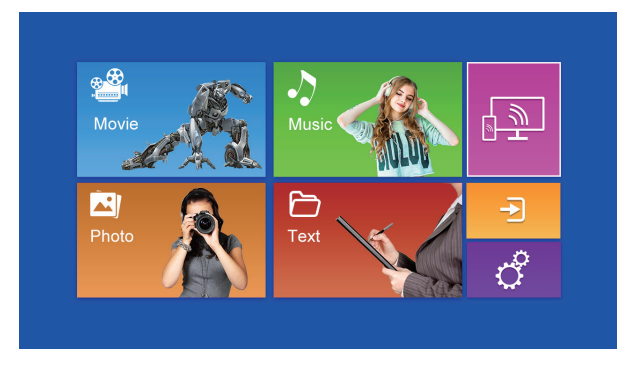

Hierbei stehen Ihnen folgende Bereiche zur Verfügung:

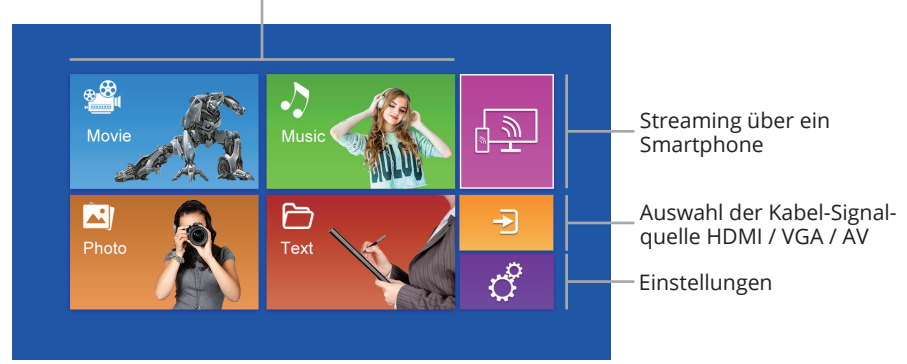

Abspielen von Inhalten auf USB Sticks / microSD Karten

#### 4. Wiedergabe von einer Kabel-Signalquelle

Durch Drücken der "S" Taste auf dem Projektor, der "Source" Taste auf der Fernbedienung oder des Bereichs im Hauptmenü öffnen Sie das Menü zur Auswahl des Eingangsignals.

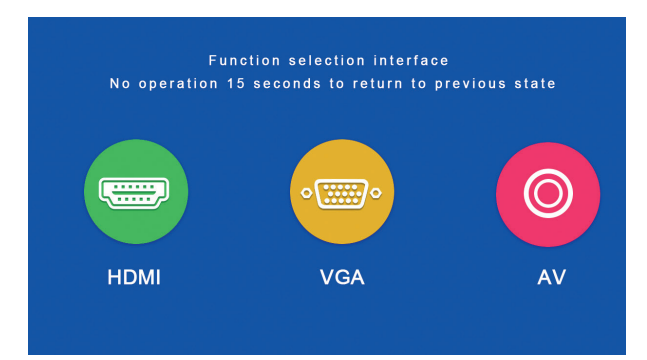

Für den "AV-Eingang" verbinden Sie bitte die Signalquelle mit dem im Lieferumfang enthaltenen AV-Kabel.

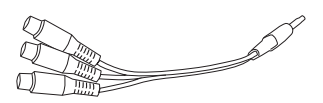

#### 5. Wiedergabe von einer microSD-Karte / einem USB-Stick

Nachdem Sie die microSD-Karte eingesetzt oder den USB-Stick angeschlossen haben, wählen Sie bitte im Hauptmenü das gewünschte Medium aus (Film/Musik/Foto/Text). Nach Drücken auf "OK", wählen Sie die Datei(en) aus, die Sie ansehen möchten.

Folgende Formate werden unterstützt:

| Datei | Format  | Datei                | Codec      |
|-------|---------|----------------------|------------|
|       | JPEG    | .jpg                 |            |
| Bild  | BMP     | .bmp                 |            |
|       | PNG     | .png                 |            |
|       | WMA     | .wma                 |            |
| Musik | MP3     | .mp3                 |            |
|       | AC3/WAV | .ac3/.wav            |            |
|       | RM/RMVB | .rm/.rmvb            | RV8/9/10   |
|       | AVI     | .avi                 |            |
|       | ASF     | .wmv/.asf            |            |
|       | MP4     | .mp4/.mov/.3gp       |            |
| Film  | H264    | .mov                 | MPEG 1,2,4 |
|       | MKV     | .mkv                 |            |
|       | FLV     | .flv                 | H.364      |
|       | PS      | .mpg/.mpeg/.vro/.vob | vc1        |
|       | TS      | .ts                  | H.264      |

#### 6. Streaming über ein Smartphone

Hiermit ist es möglich, den Bildschirminhalt eines Smartphones oder Tablets drahtlos oder (bei einem Apple iPhone) über ein USB-Kabel auf dem Projektor darzustellen.

Bitte beachten Sie, dass nicht alle Inhalte aufgrund von Kopierschutz-Vorgaben der jeweiligen App-Anbieter direkt über ein Smartphone auf dem Projektor wiedergegeben werden können. Mit Hilfe eines Amazon Fire Sticks oder mit Google Chromecast sollten jedoch auch Inhalte von z.B. Netflix, Amazon Prime oder Disney+ über den HDMI Eingang des Projektors abspielbar sein.

Um die Multi-Screen-Oberfläche aufzurufen, wählen Sie "Wifi Display" auf dem Hauptschirm aus und drücken Sie "OK".

#### **Android Smartphones**

| Anforderungen  |                                                    |
|----------------|----------------------------------------------------|
| Betriebssystem | Android 5.0 mit min. 1 GB RAM                      |
| Auflösung      | WVGA 1080P                                         |
| Speicher       | Mindestens 40 MB freier Speicherplatz erforderlich |

Schritt 1: Wählen Sie im Menü "WiFi Display" und dann "Miracast" aus.

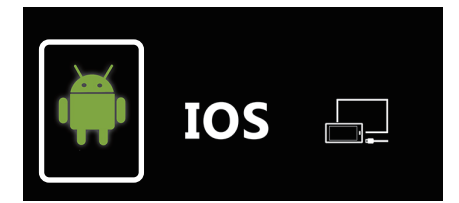

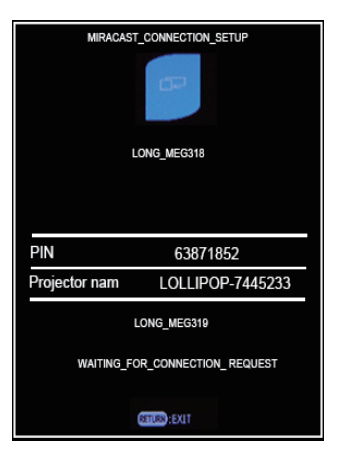

**Schritt 2:** Rufen Sie die Miracast- / Wireless Display- / Multiscreen-Funktion auf Ihrem Smartphone auf und verbinden Sie sich über die SSID mit dem Projektor.

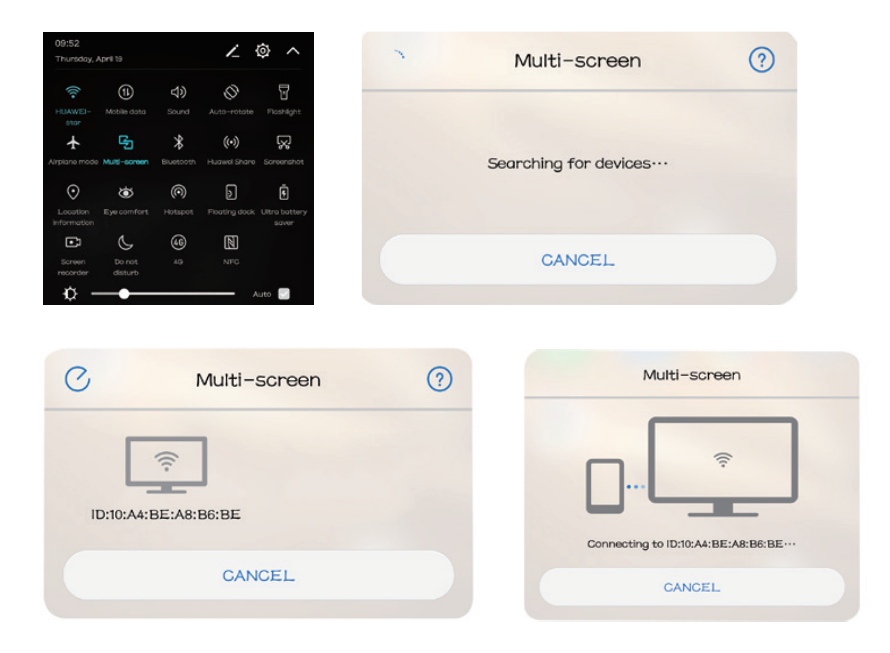

#### Apple iPhone / iPad

| Anforderungen          |                                                    |
|------------------------|----------------------------------------------------|
| Unterstützte Versionen | iOS 7 und höher                                    |
|                        | iPhone 5 / iPod Generation 5 / iPad3 oder höher    |
| Auflösung              | iPhone: 480 x 320 / 1136 x 640                     |
|                        | iPad 1024 x 768 / 2048 x 1536                      |
| Speicher               | Mindestens 40 MB freier Speicherplatz erforderlich |

**Schritt 1:** Öffnen Sie das Einstellungsmenü im Smartphone, schalten Sie WiFi ein und stellen Sie eine Verbindung in das WLAN her.

**Schritt 2:** Verbinden Sie den Projektor mit dem gleichen WLAN, indem Sie in dem Bereich "Einstellungen" das Symbol auswählen und dort wie folgt den Projektor im WLAN anmelden:

| i i                                                                                                    | <b>↓</b> † <b>↓</b> ∰                                              |                                                 |               | Ô                     | ţţţ                                                            | ÷              | (     |
|----------------------------------------------------------------------------------------------------|--------------------------------------------------------------------|-------------------------------------------------|---------------|-----------------------|----------------------------------------------------------------|----------------|-------|
| Network Setup                                                                                                    |                                                                    |                                                 | Network Setup |                       |                                                                |                |       |
| Net Interface                                                                                                    | Wireless                                                           |                                                 | Net Interface |                       |                                                                | Wireless       |       |
| Wireless                                                                                                    | Enter                                                              |                                                 | Wireless      |                       |                                                                |                |       |
| Net State                                                                                                    | Enter                                                              |                                                 | Net State     |                       |                                                                | Enter          |       |
| OTA                                                                                                    | Enter                                                              |                                                 | OTA           |                       |                                                                | Enter          |       |
|                                                                                                    |                                                                    |                                                 |               |                       |                                                                |                |       |
|                                                                                                    |                                                                    |                                                 |               |                       |                                                                |                |       |
| Wireless<br>HUAWEI-star                                                                                                    | WPAKEY                                                             |                                                 |               | S                     | SID: HUAWEI-star                                               |                |       |
| Wireless<br>HUAWEI-star<br>Polaris                                                                                                    | WPAKEY<br>WPAKEY                                                   |                                                 |               | S<br>Passw            | SID: HUAWEI-star<br>ord:                                       |                |       |
| Wireless<br>HUAWEI-star<br>Polaris<br>ChinaNet-g6zD                                                                                    | WPAKEY<br>WPAKEY<br>WPAKEY                                         | (I(I                                            |               | S<br>Passw<br>Encrypt | SID: HUAWEI-star<br>ord:<br>tion: WPAKEY                       |                |       |
| Wireless<br>HUAWEI-star<br>Polaris<br>ChinaNet-g62D<br>STAR-WIFI                                                                       | WPAKEY<br>WPAKEY<br>WPAKEY<br>WPAKEY                               |                                                 |               | S<br>Passw<br>Encrypt | SID: HUAWEI-star<br>ord:<br>lion: WPAKEY                       |                |       |
| Wireless<br>HUAWEI-star<br>Polaris<br>ChinaNet-g62D<br>STAR-WIFI<br>ChinaNet-76ik                                                      | WPAKEY<br>WPAKEY<br>WPAKEY<br>WPAKEY                               | C: { {.                                         |               | S<br>Passw<br>Encrypt | SID: HUAWEI-star<br>ord:<br>lion: WPAKEY                       |                |       |
| Wireless<br>HUAWELstar<br>Polaris<br>ChinaNet.g62D<br>STAR.WIFI<br>ChinaNet.76Ik<br>TPULNIX,anzus888                                   | WPAKEY<br>WPAKEY<br>WPAKEY<br>WPAKEY<br>WPAKEY                     | Co-flo-flo-flo- fo                              |               | S<br>Passw<br>Encrypt | SID: HUAWEI-star<br>ord:<br>iion: WPAKEY                       |                |       |
| Wireless<br>HUAWELstar<br>Polaris<br>ChinaNet-g520<br>STAR-WIFI<br>ChinaNet-76ik<br>TP-LINK_amzus888<br>623Jamily                      | WPAKEY<br>WPAKEY<br>WPAKEY<br>WPAKEY<br>WPAKEY<br>WPAKEY           | for fire fire fire for fo                       | 0 1           | Passw<br>Encrypt      | SID: HUAWEI-star<br>ord:<br>IIOn: WPAKEY<br>5 6 7 8            | <b>3</b> 9 a b | o c d |
| Wireless<br>HUAWELstar<br>Polaris<br>ChinaNet-SciD<br>STAR-WIFL<br>ChinaNet-Tolik<br>TP-41NK, anzus888<br>523family<br>TP-41NK (crevew | WPAKEY<br>WPAKEY<br>WPAKEY<br>WPAKEY<br>WPAKEY<br>WPAKEY<br>WPAKEY | ()- ((In-()n-()n-()n-()n-()n-()n-()n-()n-()n-() | 0 1<br>e f    | 2 3 4<br>g h i        | SID: HUAWEI-star<br>ord:<br>iion: WPAKEY<br>5 6 7 8<br>j k l n | 39ab<br>nnop   | o c d |

Schritt 3: Verbinden Sie das iOS-Gerät mit der Airplay-Funktion.

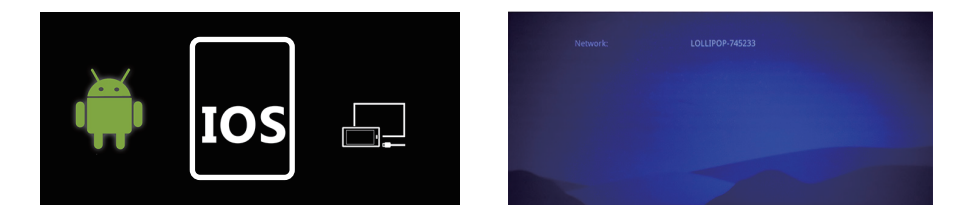

Schritt 4: Bestätigen Sie Air-Play Mirroring durch Auswahl der SSID auf dem IOS-Gerät.

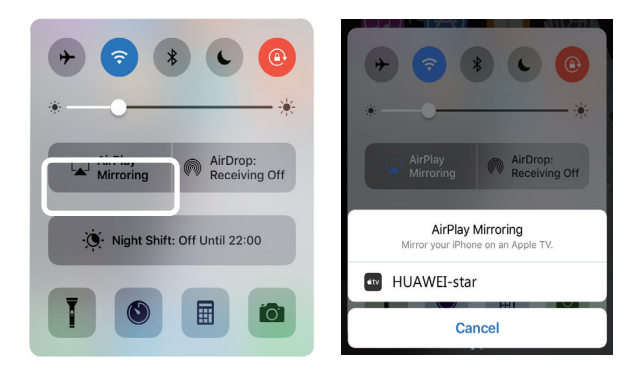

#### Verbindung über eine Kabelverbindung (iOS)

Schritt 1: Wählen Sie im Menü "WiFi Display" und dann "Cablecast" aus.

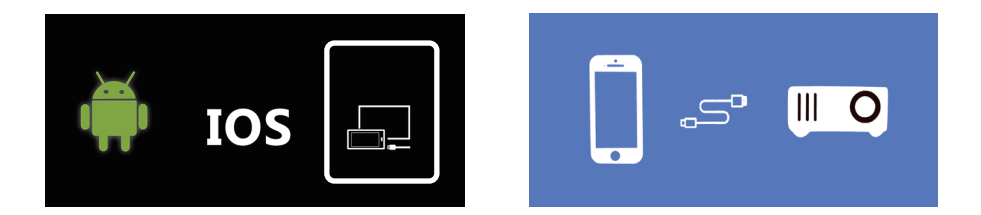

Schritt 2: Bestätigen Sie die Verbindung mit "Trust". Verwenden Sie nur Original-Apple-USB-Kabel.

**Schritt 3:** Klicken Sie auf "Allow", um die gemeinsame Nutzung mehrerer Bildschirme zu starten.

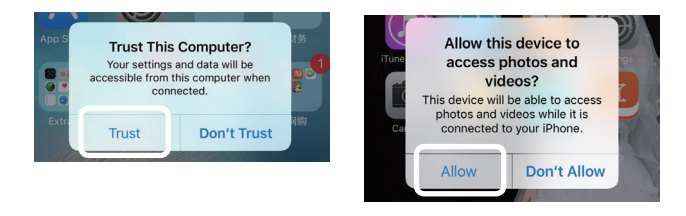

#### 7. Weitere Einstellungen im Menü

Durch Drücken der "Menü" Taste auf der Fernbedienung oder der Taste "M" auf dem Projektor öffnen Sie das Menü des Projektors.

Hierbei können Sie mit den Pfeiltasten die jeweiligen Einstellungen vornehmen und diese mittels "OK" bestätigen.

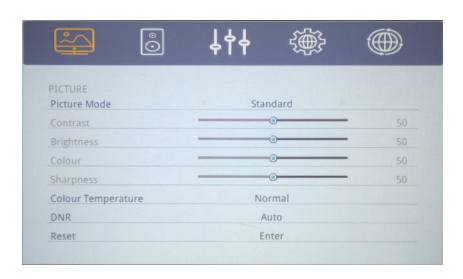

| Sound Mode | Standard |      |
|------------|----------|------|
|            |          | - 50 |
| Treble     |          | - 50 |
| Balance    |          | - 0  |
| Surround   | Off      |      |
| Reset      | Enter    |      |

| Menu Language | English |  |
|---------------|---------|--|
| PC Settings   | Enter   |  |
| HDCP_Mode     | 0       |  |

| ÷                |      | <b>TI</b> | ~~~   |  |
|------------------|------|-----------|-------|--|
| SETUP<br>Cinema  |      |           | 16:9  |  |
| Blue Screen      |      |           | On    |  |
| Projection Direc | tion |           | Front |  |
| System Update    |      |           | Enter |  |

| i i           | ↓<br>+<br>+ | ₹∰÷      |  |
|---------------|-------------|----------|--|
| Network Setup |             |          |  |
| Net Interface |             | Wireless |  |
| Wireless      |             | Enter    |  |
| Net State     |             | Enter    |  |
| OTA           |             | Enter    |  |
|               |             |          |  |
|               |             |          |  |
|               |             |          |  |
|               |             |          |  |

#### **TECHNISCHE DATEN**

| Anzeigeverfahren        | LCD                                  |
|-------------------------|--------------------------------------|
| Physikalische Auflösung | 1280 x 720 (unterstützt 1920 x 1080) |
| Lichtquelle             | LED                                  |
| Projektionsentfernung   | 1,2m - 4m                            |
| Projektionsdiagonale    | 1m - 3,30m                           |
| Bildformat              | 16:9 / 4:3                           |
| Helligkeit              | 2000 Lumen                           |
| Keystone-Korrektur      | ±15° manuell                         |
| Netzanschluss           | 110-240V ~ 50/60Hz                   |
| Leistung                | 43W                                  |
| Eingangsschnittstellen  | USB / microSD / HDMI / AV / VGA      |
| Ausgangsschnittstelle   | Audio 3,5mm Klinke                   |
| Abmessungen             | 200 x 145 x 75mm                     |
| Gewicht                 | 980g                                 |

#### ENTSORGUNG

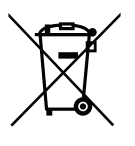

Diese Kennzeichnung besagt, dass für dieses Produkt die Europäische Richtlinie gilt und es nicht zusammen mit anderen Haushaltsabfällen entsorgt werden darf. Informieren Sie sich über die örtlichen Bestimmungen zur getrennten Sammlung elektrischer und elektronischer Geräte und befolgen Sie diese. Eine ordnungsgemäße Entsorgung von alten Produkten hilft, negative Auswirkungen auf Umwelt und Gesundheit zu vermeiden.

#### Hersteller:

# **VEHNS**GROUP

VEHNS GROUP GmbH Theatinerstraße 40-42 80333 München Deutschland

www.vehnsgroup.com service@vehnsgroup.com www.lavague.de

#### MADE IN CHINA

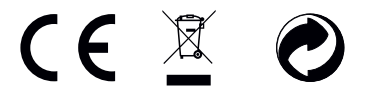

Änderungen und Irrtümer vorbehalten. Der Hersteller übernimmt keine Haftung für Schäden, die durch fehlerhafte, unsachgemäße oder unvereinbare Verwendung des Produkts entstehen.

© VEHNS GROUP GmbH Version 1.0 – Sept. 2020

#### INSTRUCTION MANUAL

#### PLEASE NOTE

- 1. Please read the entire user manual carefully before using the projector.
- 2. To ensure the stability of the power supply, use standard grounded power sockets.
- 3. Only use a power source as indicated on the projector.
- 4. Please do not open projector. There are no user-serviceable parts in the projector. Opening the projector will void warranty. If there is a problem with your projector contact your supplier.
- 5. Please do not directly look into the projector lens. The bright light could damage your eyes.
- 6. Please do not place projector on a surface that may block air flow from the vents. A soft fabric could prevent air flow. Place the projector on stable hard surface.
- 7. Please keep projector away from any liquids. The projector is not water proof or water resistant and is not for use outside.
- 8. To prevent electrical shock please keep projector away from moisture.
- 9. Please turn off and unplug projector when not in use.
- 10. Please use original packaging material when storing your projector.

#### **PRODUCT OVERVIEW**

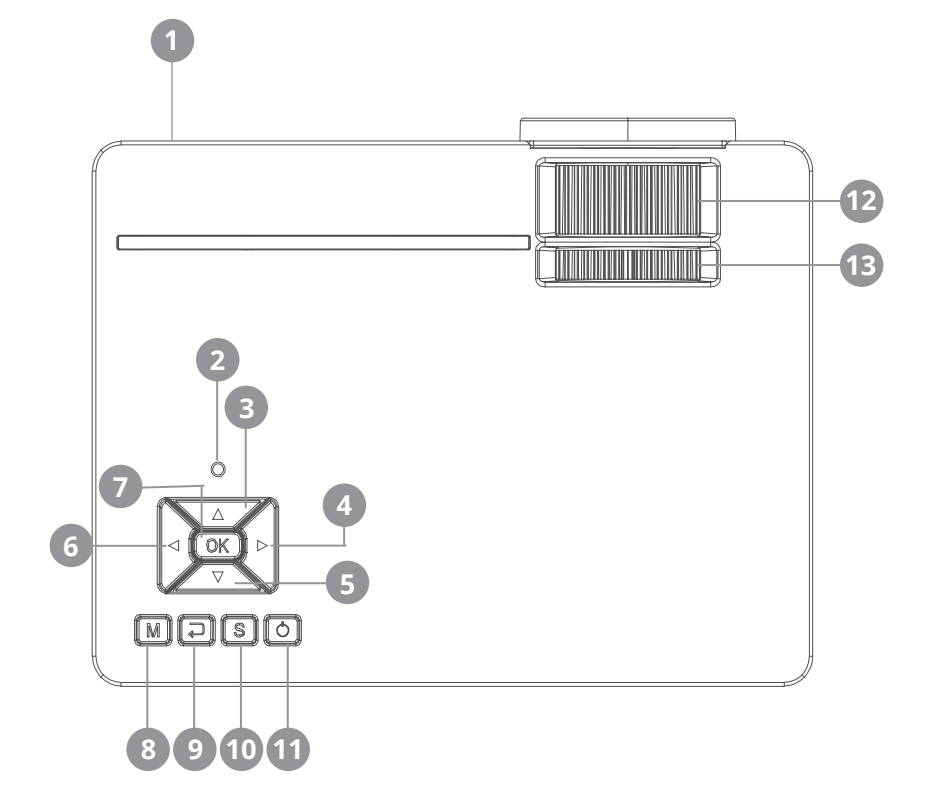

- 1 Infrared receiver
- 2 Status LED
- 3 Menu up
- 4 Menu right
  - Increase volume
- 5 Menu down
- 6 Menu left Descrease volume

- 7 Confirm
- 8 Open menu
- 9 Menu back
- 10 Select source
- 11 On / Off
- 12 Focus
- **13** Trapezoid correction

#### INTERFACES

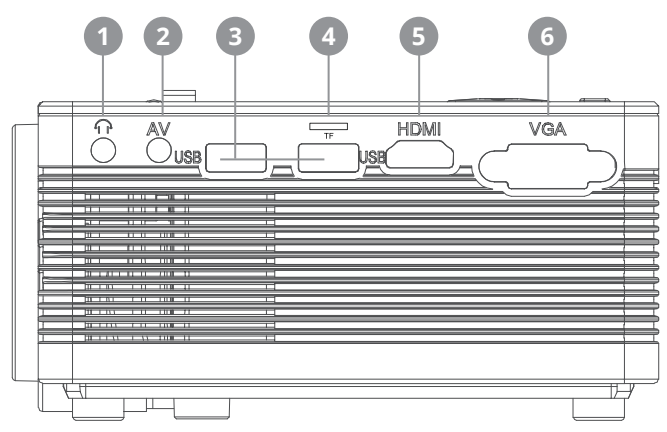

- 1 3,5mm Audio Output
- 2 3,5mm Audio/Video input
- 3 USB input

- 4 microSD card input
- 5 HDMI input
- 6 VGA input

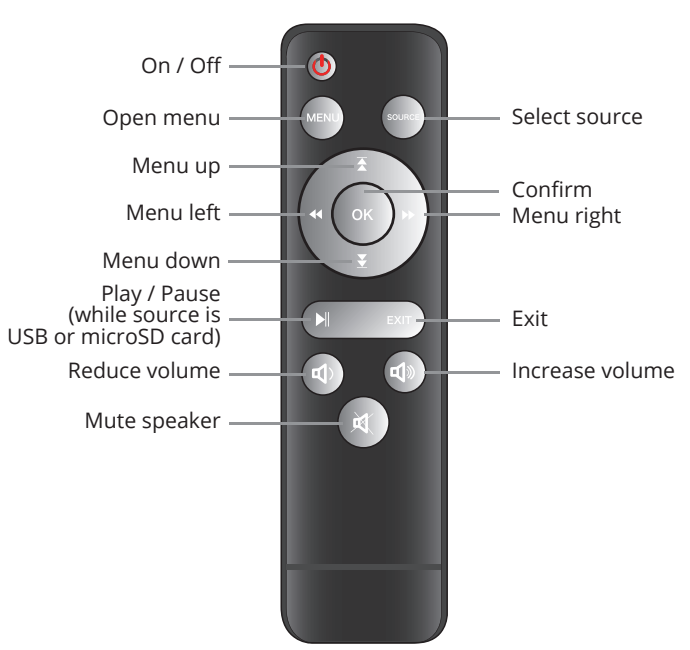

#### **REMOTE CONTROL**

#### **INITIAL STEPS**

#### 1. Connecting the power cable

Connect the power cable to the side of the projector and to a power outlet. If the indicator light at the top of the projector turns red, the projector is in standby mode

#### 2. Power up

Remove the lens cap from the lens.

Press the "Power" button on the top of the projector or the "Power" button on the remote control. If the indicator light at the top of the projector is solid green, the projector is turned on. To turn off the projector, press the "Power" button again - either on the projector or on the remote control.

#### 3. Image Settings

To raise or lower the front of the projector, turn the adjustable foot located on the bottom of the projector.

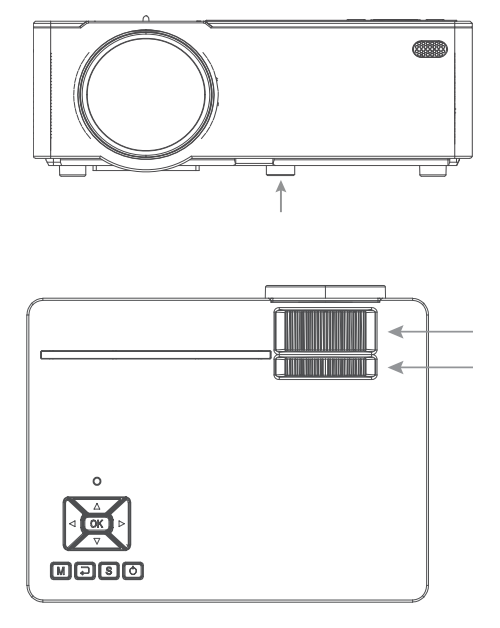

Use the front adjustment wheel, also located on the top of the projector, to adjust the image focus. Use the rear keystone adjustment wheel, located at the top of the projector, to adjust the angle of the projector. When the projector is ready for operation, the main menu appears.

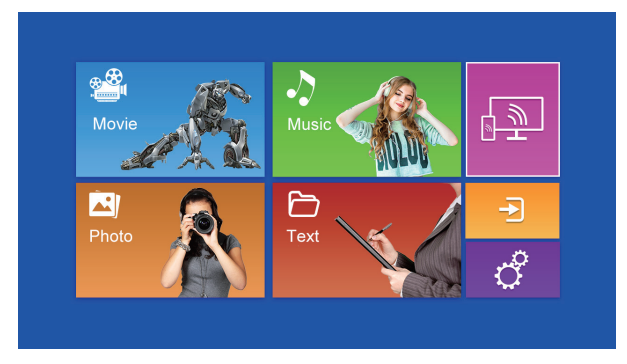

The following areas are available:

# Movie Music Image: Constraint of the cable signal source HDMI / VGA / AV Photo Text Image: Constraint of the cable signal source HDMI / VGA / AV Settings

#### Playback of content on USB sticks / microSD cards

#### 4. Playback from a cable signal source

Pressing the "S" button on the projector, the "Source" button on the remote control or the area in the main menu opens the input signal selection menu.

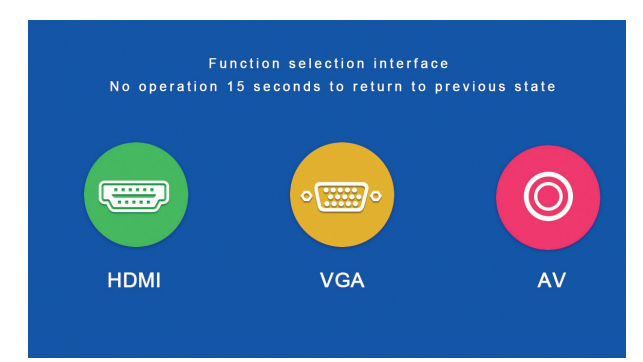

For the "AV input", please connect the signal source with the AV cable supplied with the projector.

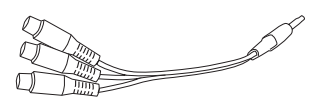

#### 5. Playback from a microSD card / USB stick

After you have inserted the microSD card or connected the USB stick, please select the desired medium in the main menu (movie/music/photo/text). After pressing "OK", select the file(s) you want to view.

The following formats are supported:

| File    | Format  | File extension       | Codec        |
|---------|---------|----------------------|--------------|
|         | JPEG    | .jpg                 |              |
| Picture | BMP     | .bmp                 |              |
|         | PNG     | .png                 |              |
|         | WMA     | .wma                 |              |
| Music   | MP3     | .mp3                 |              |
|         | AC3/WAV | .ac3 / .wav          |              |
|         | RM/RMVB | .rm / .rmvb          | RV8 / 9 / 10 |
|         | AVI     | .avi                 |              |
|         | ASF     | .wmv / .asf          |              |
|         | MP4     | .mp4 / .mov / .3gp   |              |
| Movie   | H264    | .mov                 | MPEG 1,2,4   |
|         | MKV     | .mkv                 |              |
|         | FLV     | .flv                 | H.364        |
|         | PS      | .mpg/.mpeg/.vro/.vob | vc1          |
|         | TS      | .ts                  | H.264        |

#### 6. Streaming via a smartphone

This allows the screen content of a smartphone or tablet to be displayed on the projector wirelessly or (for an Apple iPhone) via a USB cable.

Please note that not all content can be played back directly on the projector via a smartphone due to copy protection regulations of the respective app providers. Using an Amazon Fire Stick or Google Chromecast, content from e.g. Netflix, Amazon Prime or Disney+ should also be playable via the HDMI input of the projector.

To access the multi-screen interface, select "Wifi Display" on the main screen and press "OK".

#### **Android Smartphones**

| Requirements     |                                    |
|------------------|------------------------------------|
| Operating system | Android 5.0 mit min. 1 GB RAM      |
| Resolution       | WVGA 1080P                         |
| Memory           | At least 40 MB free space required |

**Step 1:** From the menu, select "WiFi Display" and then "Miracast".

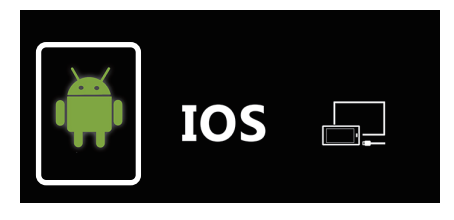

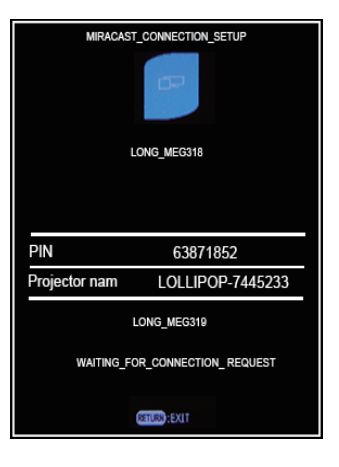

**Step 2:** Call up the Miracast / Wireless Display / Multiscreen function on your smartphone and connect to the projector via the SSID.

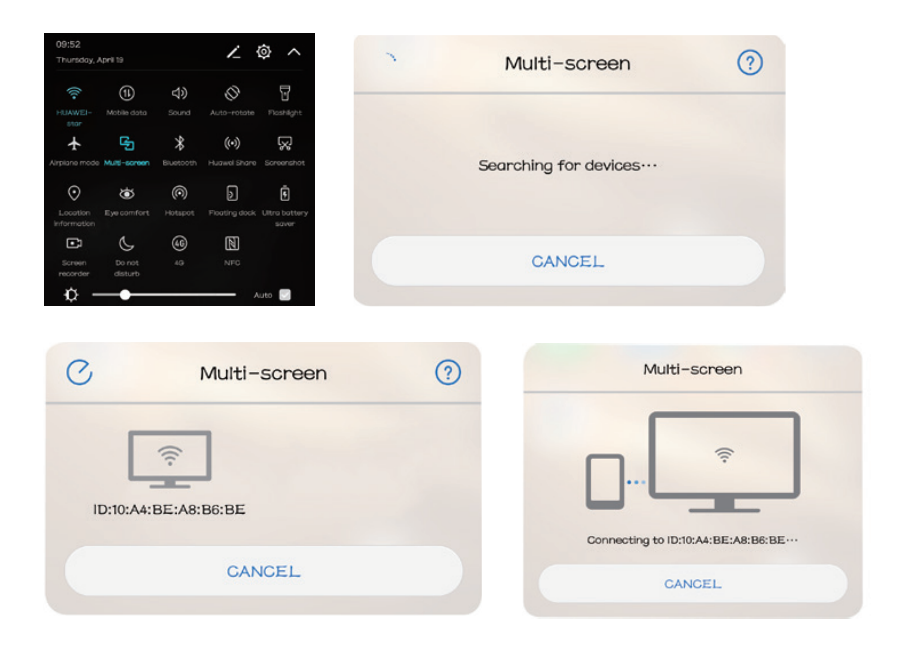

#### Apple iPhone / iPad

| Requirements       |                                                 |
|--------------------|-------------------------------------------------|
| Supported versions | iOS 7 und höher                                 |
|                    | iPhone 5 / iPod Generation 5 / iPad3 oder höher |
| Resolution         | iPhone: 480 x 320 / 1136 x 640                  |
|                    | iPad 1024 x 768 / 2048 x 1536                   |
| Memory             | At least 40 MB free space required              |

**Step 1:** Open the settings menu in your phone, turn on WiFi and connect to the WLAN.

**Step 2:** Connect the projector to the same wireless LAN by selecting the icon in the "Settings" section and then registering the projector to the wireless LAN as follows:

| é í                                                                                                    | <b>↓</b> † <b>↓</b> ∰                          |                         |               | Ô              | \$\$\$                                          |              | €£     | Ċ  |
|----------------------------------------------------------------------------------------------------|------------------------------------------------|-------------------------|---------------|----------------|-------------------------------------------------|--------------|--------|----|
| Network Setup                                                                                                    |                                                |                         | Network Setup |                |                                                 |              |        |    |
| Net Interface                                                                                                    | Wireless                                       |                         | Net Interface |                |                                                 | W            | reless |    |
| Wireless                                                                                                    | Enter                                          |                         | Wireless      |                |                                                 | E            | nter   |    |
| Net State                                                                                                    | Enter                                          |                         | Net State     |                |                                                 | E            | nter   |    |
| OTA                                                                                                    | Enter                                          |                         | OTA           |                |                                                 | E            | nter   |    |
| Nireless                                                                                                    |                                                |                         |               |                |                                                 |              |        |    |
| Vireless<br>HUAWEI-star                                                                                            | WPAKEY                                         |                         |               |                | SSID: HUAWEI-                                   | tar          |        |    |
| Wireless<br>HUAWEL-star<br>Polaris                                                                                 | WPAREY<br>WPAKEY                               |                         |               | Pass           | SSID: HUAWEI-s<br>word:                         | tar          |        |    |
| Vireless<br>HUAWEL-star<br>Polaris<br>ChinaNet-g52D                                                                | WPAKEY<br>WPAKEY<br>WPAKEY                     | Ce fleefle              |               | Passe<br>Encry | SSID: HUAWEI-<br>word:<br>ption: WPAKEY         | tar          |        |    |
| Wreless<br>HUAWEEstar<br>Polaris<br>ChinaNet:g52D<br>STAR-WIFI                                                     | WPAKEY<br>WPAKEY<br>WPAKEY<br>WPAKEY           |                         |               | Pass<br>Encry  | SSID: HUAWEI-s<br>word:<br>ption: WPAKEY        | tar          |        |    |
| Wireless<br>HUAWEIstar<br>Polaris<br>ChinaNet.g52D<br>STARWIFI<br>ChinaNet.756ik                                   | ШРАКГҮ<br>ФРАКГҮ<br>ФРАКЕҮ<br>ФРАКЕҮ<br>ФРАКЕҮ | (In-(In-(In-            |               | Pass<br>Encry  | SSID: HUAWEI-<br>word:<br>ption: WPAKEY         | tar          |        |    |
| Vireless<br>HUAWEEstar<br>Polaris<br>ChinaNet-76ik<br>STAR-WIFI<br>DichinaNet-76ik<br>TP-LINK, amzus888            |                                                | The fire fire fire fire |               | Pass<br>Encry  | SSID: HUAWEI-<br>word:<br>ption: WPAKEY         | tar          |        |    |
| Nireless<br>HIAWEIstar<br>Polaris<br>ChinaNet-g52D<br>STAR-WIFI<br>ChinaNet-76ik<br>PP-UINK-amzrus888<br>623family |                                                | (I-(I-(I-(I-(I-(I-      | 0 1           | Pass<br>Encry  | SSID: HUAWEI-s<br>word:<br>ption: WPAKEY<br>5 6 | tar<br>7 8 9 | а      | bc |

**Step 3:** Connect the iOS device to the Airplay function.

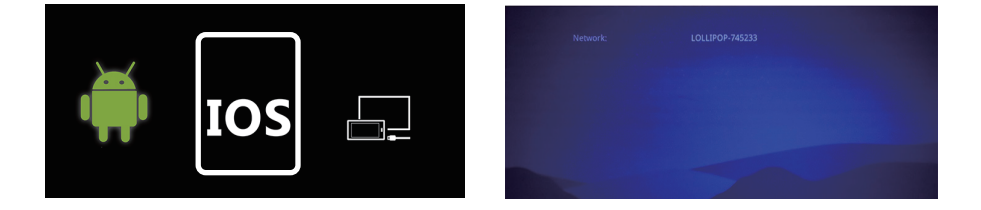

**Step 4:** Confirm Air-Play Mirroring by selecting the SSID on the iOS device.

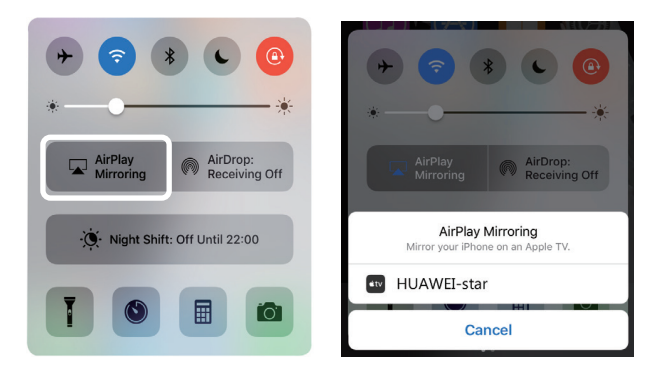

#### Connecting via a cable connection (iOS)

Step 1: From the menu, select "WiFi Display" and then "Cablecast".

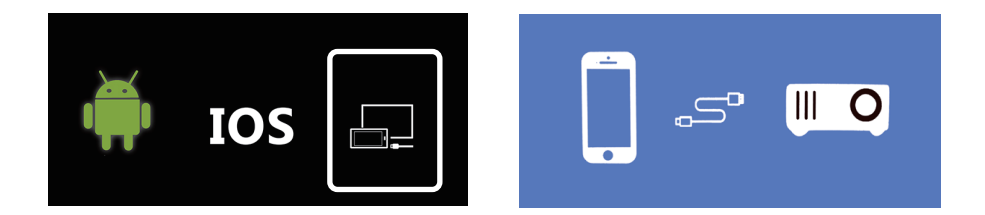

Step 2: Confirm the connection with "Trust". Only use original Apple USB cable.

**Step 3:** Click "Allow" to start sharing multiple screens.

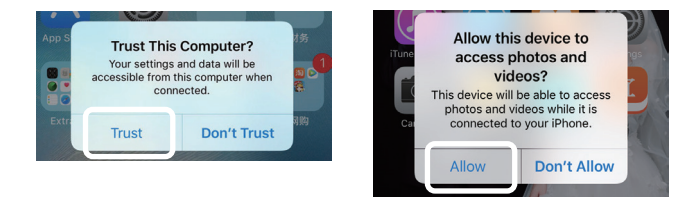

#### 7. Further settings in the menu

Press the "Menu" button on the remote control or the "M" button on the projector to open the menu of the projector.

You can use the arrow keys to make the relevant settings and confirm them with "OK".

| <b>i</b>           | \$\$\$ | ÷   |      |
|--------------------|--------|-----|------|
| PICTURE            |        |     |      |
| Picture Mode       | Standa | ard |      |
|                    |        |     | - 50 |
|                    |        |     | - 50 |
|                    |        |     | - 50 |
|                    |        |     | 50   |
| Colour Temperature | Norm   | al  |      |
| DNR                | Auto   | ,   |      |
| Reset              | Ente   | r   |      |

| Sound Mode | Standard |      |
|------------|----------|------|
|            |          | - 50 |
| Treble     |          | - 50 |
| Balance    |          | - 0  |
| Surround   | Off      |      |
| Reset      | Enter    |      |

| ŝ           | °O | 444 | ÷       | ۲ |
|-------------|----|-----|---------|---|
| PREFERENCES |    |     | English |   |
| PC Settings |    |     | English |   |
| HDCP_Mode   |    |     | 0       |   |
|             |    |     |         |   |
|             |    |     |         |   |
|             |    |     |         |   |

| <b>↓</b> † <b>↓</b> |       |                                     |
|---------------------|-------|-------------------------------------|
|                     |       |                                     |
|                     | 16:9  |                                     |
|                     | On    |                                     |
|                     | Front |                                     |
|                     | Enter |                                     |
|                     |       |                                     |
|                     |       |                                     |
|                     |       |                                     |
|                     | ţţţ   | LICA<br>ICA<br>On<br>Front<br>Enter |

|               | O | ŶĬŤ | SHR.     |  |
|---------------|---|-----|----------|--|
| Network Setup |   |     |          |  |
| Net Interface |   |     | Wireless |  |
| Wireless      |   |     | Enter    |  |
| Net State     |   |     | Enter    |  |
| OTA           |   |     | Enter    |  |

#### **TECHNICAL DATA**

| Display method      | LCD                               |
|---------------------|-----------------------------------|
| Physical resolution | 1280 x 720 (supports 1920 x 1080) |
| Light source        | LED                               |
| Projection distance | 1,2m - 4m                         |
| Projection diagonal | 1m - 3,30m                        |
| Aspect ratio        | 16:9 / 4:3                        |
| Brightness          | 2000 lumens                       |
| Power consumption   | 43W                               |
| Keystone correction | ±15° manual                       |
| Power supply        | 110-240V ~ 50/60Hz                |
| Input interfaces    | USB / microSD / HDMI / AV / VGA   |
| Output interface    | Audio 3,5mm jack                  |
| Dimensions          | 200 x 145 x 75mm                  |
| Weight              | 980g                              |

#### DISPOSAL

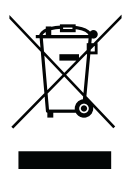

This symbol indicates that this product is subject to the European Directive and must not be disposed of together with other household waste. Refer to and follow local regulations for separate collection of electrical and electronic equipment. Proper disposal of old products helps to avoid negative effects on the environment and health.

#### Manufacturer:

# **VEHNS**GROUP

VEHNS GROUP GmbH Theatinerstraße 40-42 80333 Munich Germany

www.vehnsgroup.com service@vehnsgroup.com www.lavague.de

#### MADE IN CHINA

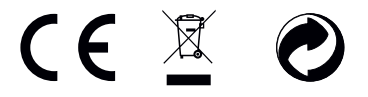

Changes and errors excepted. The manufacturer accepts no liability for damage resulting from incorrect, improper or incompatible use of the product.

© VEHNS GROUP GmbH Version 1.0 – Sep 2020

#### MANUEL D'UTILISATION

#### ATTENTION

- 1. Veuillez lire attentivement l'intégralité du manuel d'utilisation avant d'utiliser le vidéoprojecteur.
- 2. Pour assurer la stabilité de l'alimentation électrique, utilisez une alimentation électrique standard et des prises de terre.
- 3. Utilisez uniquement la source d'alimentation indiquée sur le vidéoprojecteur.
- 4. N'ouvrez pas le vidéoprojecteur. Le vidéoprojecteur ne contient aucune pièce réparable par l'utilisateur. L'ouverture du vidéoprojecteur annule la garantie. Si vous avez un problème avec votre vidéoprojecteur, contactez votre fournisseur.
- 5. Ne regardez pas dans l'objectif du vidéoprojecteur. La lumière vive pourrait endommager vos yeux.
- 6. Ne placez pas le vidéoprojecteur sur une surface qui pourrait bloquer le flux d'air des fentes de ventilation. Les tissus mous peuvent obstruer le flux d'air. Placez votre vidéoprojecteur sur une surface stable et dure.
- 7. Tenez le vidéoprojecteur à l'écart des liquides et de l'humidité. Le projecteur n'est pas étanche et ne doit pas être utilisé à l'extérieur.
- 8. Pour éviter tout choc électrique, tenez le vidéoprojecteur à l'écart de l'humidité.
- 9. Veuillez éteindre le vidéoprojecteur et le débrancher du secteur lorsqu'il n'est pas utilisé.
- 10. Veuillez utiliser l'emballage d'origine pour ranger votre vidéoprojecteur.

#### APERÇU DU PRODUIT

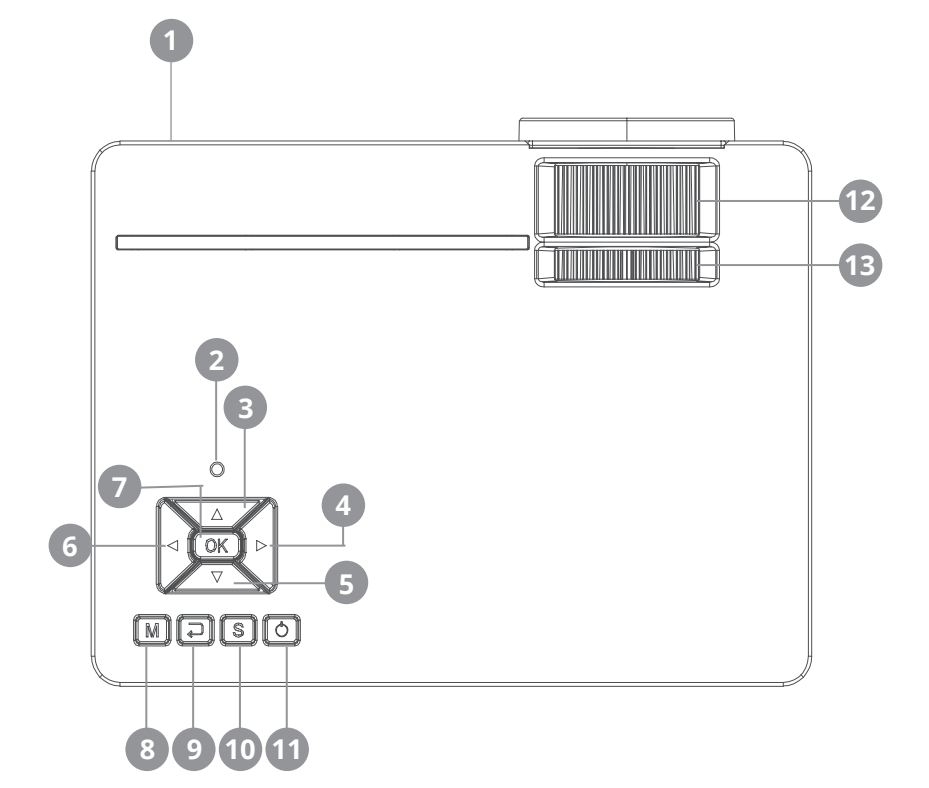

- **1** Récepteur infrarouge
- 2 Lumière de contôle
- 3 Vers le haut dans le menu
- 4 Vers la droite dans menu Augmenter le volume
- **5** Vers le bas dans le menu
- 6 Vers la gauche dans menu Diminuer le volume

- 7 Confirmer la sélection
- 8 Entrer dans le menu
- 9 Retour dans le menu
- **10** Sélectionner une entrée
- 11 Bouton Marche/Arrêt
- 12 Mise au point
- **13** Correction du trapèze

#### CONNEXIONS

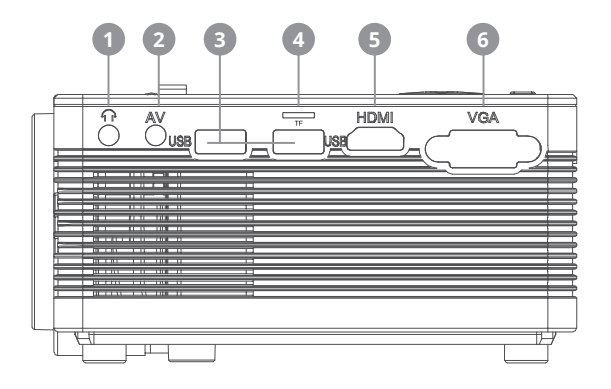

- 1 Sortie audio 3,5 mm
- 2 Entrée audio/vidéo 3,5 mm
- 3 Entrée USB

- 4 Entrée pour carte microSD
- 5 Entrée HDMI
- 6 Entrée VGA

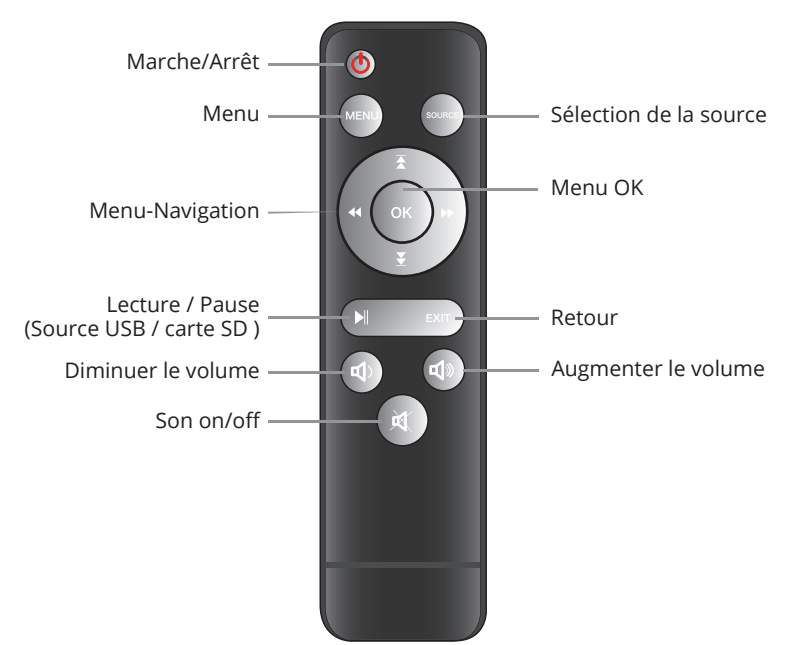

#### TÉLÉCOMMANDE

#### DÉMARRAGE

#### 1. Raccordement du câble d'alimentation

Branchez le câble d'alimentation sur le côté du projecteur et sur une prise de courant. Si le témoin lumineux en haut du projecteur est rouge en continu, le projecteur est en mode veille.

#### 2. Mise en marche

Retirez le capuchon de l'objectif.

Appuyez sur le bouton "Marche/Arrêt" sur le dessus du projecteur ou sur le bouton "Marche/Arrêt" de la télécommande. Si le témoin lumineux situé en haut du projecteur reste vert, le projecteur est allumé. Pour éteindre le projecteur, appuyez à nouveau sur la touche "Marche/Arrêt", soit sur le projecteur, soit sur la télécommande.

#### 3. Paramètres de l'image

Pour relever ou abaisser l'avant du projecteur, tournez le pied réglable situé sous le projecteur.

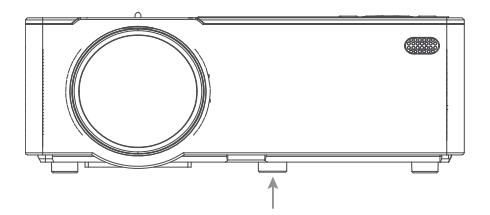

Utilisez la molette de commande avant, également située sur le dessus du projecteur, pour faire la mise au point de l'image. Utilisez la molette de réglage du trapèze arrière située en haut du projecteur pour ajuster l'angle du projecteur.

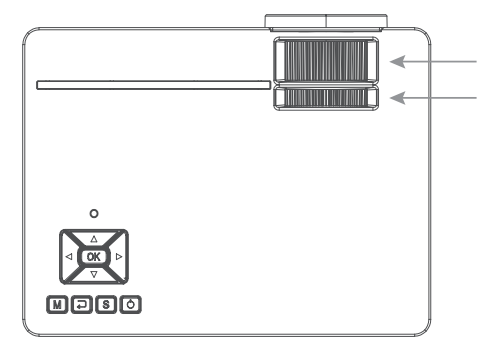

Lorsque le projecteur est prêt à fonctionner, le menu principal apparaît.

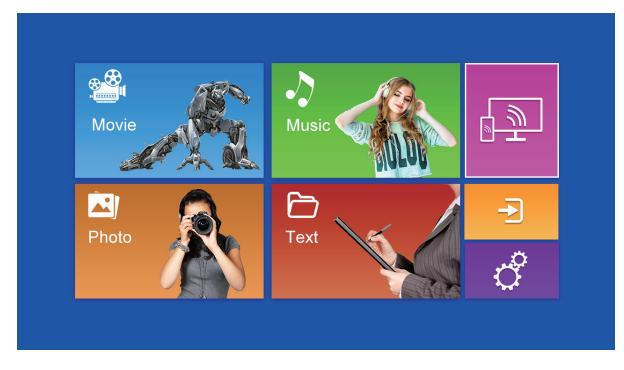

Les menus suivants sont à votre disposition:

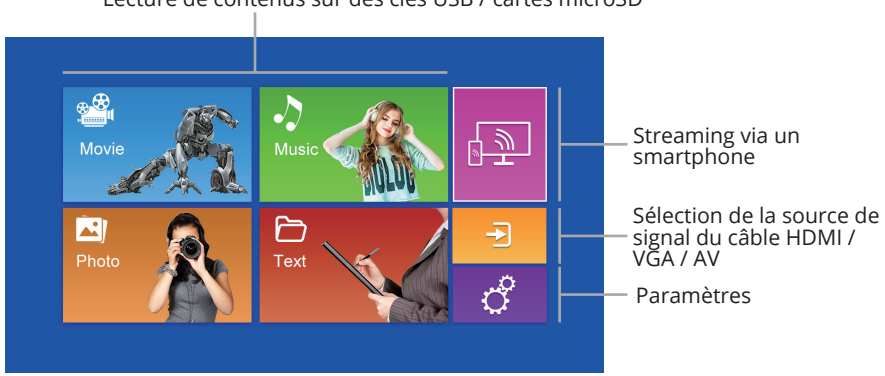

Lecture de contenus sur des clés USB / cartes microSD

#### 4. Lecture à partir d'une source de signal câblé

Une pression sur la touche "S" du projecteur, sur la touche "Source" de la télécommande ou sur la zone du menu principal ouvre le menu permettant de sélectionner le signal d'entrée.

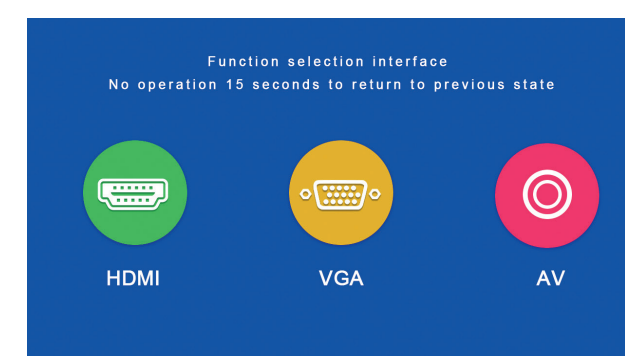

Pour l'entrée AV, veuillez connecter la source du signal avec le câble AV fourni avec le projecteur.

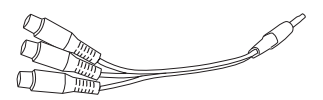

#### 5. Lecture à partir d'une carte microSD / d'une clé USB

Après avoir inséré la carte microSD ou connecté la clé USB, veuillez sélectionner le support souhaité dans le menu principal (film/musique/photo/texte). Après avoir appuyé sur "OK", sélectionnez le(s) fichier(s) que vous souhaitez visualiser.

| Fichier | Format  | Extension                  | Codec      |
|---------|---------|----------------------------|------------|
|         | JPEG    | .jpg                       |            |
| Photo   | BMP     | .bmp                       |            |
|         | PNG     | .png                       |            |
|         | WMA     | .wma                       |            |
| Musique | MP3     | .mp3                       |            |
|         | AC3/WAV | .ac3 / .wav                |            |
|         | RM/RMVB | .rm / .rmvb                | RV8/9/10   |
|         | AVI     | .avi                       |            |
|         | ASF     | .wmv / .asf                |            |
|         | MP4     | .mp4 / .mov / .3gp         |            |
| Film    | H264    | .mov                       | MPEG 1,2,4 |
|         | MKV     | .mkv                       |            |
|         | FLV     | .flv                       | H.364      |
|         | PS      | .mpg / .mpeg / .vro / .vob | vc1        |
|         | TS      | .ts                        | H.264      |

Les formats suivants sont pris en charge :

#### 6. Le streaming via un smartphone

Cela permet d'afficher le contenu de l'écran d'un smartphone ou d'une tablette sur le projecteur sans fil ou (pour un iPhone d'Apple) via un câble USB.

Veuillez noter que tout le contenu ne peut pas être lu directement sur le projecteur à partir d'un smartphone en raison des exigences de protection contre la copie des fournisseurs d'applications respectifs. Cependant, en utilisant une clé USB Amazon Fire Stick ou Google Chromecast, le contenu provenant par exemple de Netflix, Amazon Prime ou Disney+ devrait également pouvoir être lu via l'entrée HDMI du projecteur.

Pour accéder à l'interface multi-écrans, sélectionnez "Affichage Wifi" sur l'écran principal et appuyez sur "OK".

#### **Android Smartphones**

| Exigences              |                                                  |
|------------------------|--------------------------------------------------|
| Système d'exploitation | Android 5.0 avec min. 1 Go de RAM                |
| Dissolution            | WVGA 1080P                                       |
| Mémoire                | Au moins 40 Mo d'espace disque disponible requis |

Etape 1: Sélectionnez "Affichage WiFi" dans le menu, puis sélectionnez "Miracast".

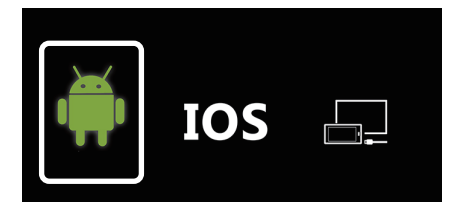

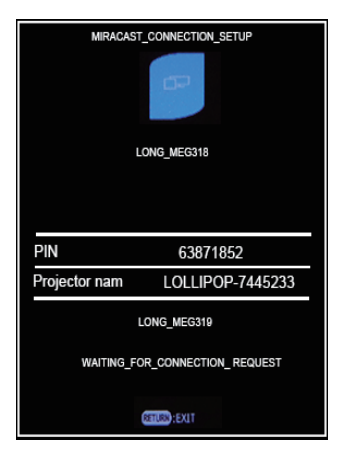

**Etape 2:** Accédez à la fonction Miracast / Wireless Display / Multiscreen sur votre smartphone et connectez-vous au projecteur via le SSID.

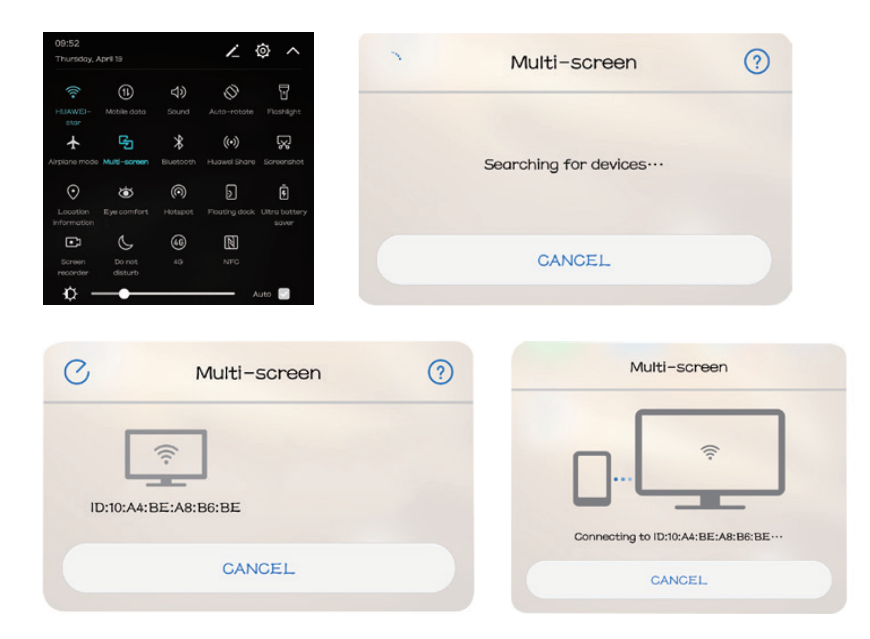

#### Apple iPhone / iPad

| Exigences                 |                                                                 |
|---------------------------|-----------------------------------------------------------------|
| Versions prises en charge | iOS 7 et plus récent                                            |
|                           | iPhone 5 / iPod Generation 5 / iPad3 ou plus récent             |
| Résolution                | iPhone: 480 x 320 / 1136 x 640<br>iPad 1024 x 768 / 2048 x 1536 |
| Stockage                  | Au moins 40 Mo d'espace libre<br>nécessaire                     |

**Étape 1:** Ouvrez le menu Paramètres de votre téléphone, allumez le WiFi et connectezvous à votre réseau sans fil. **Étape 2:** Connectez le projecteur au même WLAN en sélectionnant l'icône dans la zone "Réglages" et enregistrez le projecteur dans le WLAN comme suit :

|                                                                                                    | <b>↓</b> † <b>↓</b> ∰                |                           |               | Ô                     | <b>↓</b> †∔                                        |          |   |
|----------------------------------------------------------------------------------------------------|--------------------------------------|---------------------------|---------------|-----------------------|----------------------------------------------------|----------|---|
| vork Setup                                                                                                 |                                      |                           | Network Setup |                       |                                                    |          |   |
| nterface                                                                                                   | Wireless                             |                           | Net Interface |                       |                                                    | Wireless |   |
| eless                                                                                                    | Enter                                |                           | Wireless      |                       |                                                    | Enter    |   |
| t State                                                                                                    | Enter                                |                           | Net State     |                       |                                                    | Enter    |   |
|                                                                                                    | Enter                                |                           | OTA           |                       |                                                    | Enter    |   |
| Freierr                                                                                                    |                                      |                           |               |                       |                                                    |          |   |
| ireless                                                                                                    | URANDA                               |                           |               |                       | SID: HUAWEI-star                                   |          |   |
| ireless<br>UAWEL-star<br>Daris                                                                             | WPAXEY<br>WPAKEY                     |                           |               | S<br>Passw            | SID: HUAWEI-star<br>ord:                           |          |   |
| ireless<br>UAWEI-star<br>olaris<br>hinaNet.g62D                                                            | WPAKEY<br>WPAKEY<br>WPAKEY           | (c. flo-flo               |               | S<br>Passw<br>Encrypt | SID: HUAWEI-star<br>ord:<br>iion: WPAKEY           |          |   |
| iireless<br>IUAWEI-staar<br>Polaris<br>Linian Net-gőzD<br>TAR-WIFI                                         | WPAKEY<br>WPAKEY<br>WPAKEY<br>WPAKEY | (=-{n-{n-{n-              |               | S<br>Passw<br>Encrypt | SID: HUAWEI-star<br>ord:<br>ion: WPAKEY            |          |   |
| ireless<br>UAWEL-star<br>olaris<br>hinaNet:g62D<br>TAR-WIFI<br>hinaNet:76ik                                |                                      | (=-{l+-{l+-               |               | S<br>Passw<br>Encrypt | SID: HUAWEI-star<br>ord:<br>ion: WPAKEY            |          |   |
| ireless<br>UAWEL-star<br>blaris<br>hinaNet-g62D<br>AAWHFI<br>hinaNet-76ik<br>LINK_amrus888                 |                                      | (=-{la-{la-{la-{la-       |               | S<br>Passw<br>Encrypt | SID: HUAWEI-star<br>ord:<br>ion: WPAKEY            |          |   |
| ireless<br>UAWEI-star<br>Olaris<br>hinaNet-g62D<br>TAR-WIFI<br>hinaNet-76ik<br>P-UINt_amcus888<br>23family |                                      | Co-fin-fin-fin- fin- fin- | 0 1           | 2 3 4                 | SID: HUAWEI-star<br>ord:<br>ion: WPAKEY<br>5 6 7 8 | 9 a b    | с |

Étape 3: Connectez le périphérique IOS à la fonction Airplay.

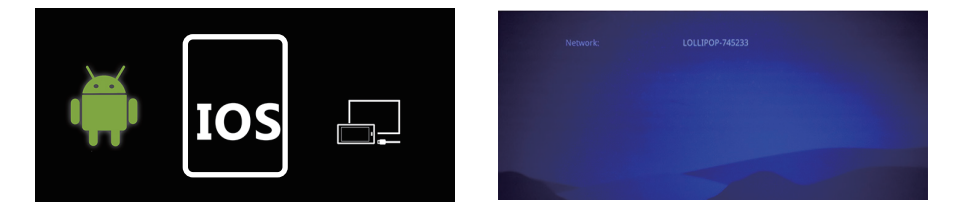

Étape 4: Confirmez la fonction Air-Play Mirroring en sélectionnant le SSID sur l'appareil iOS.

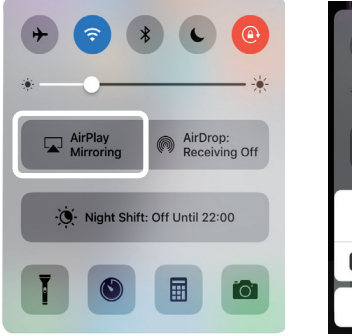

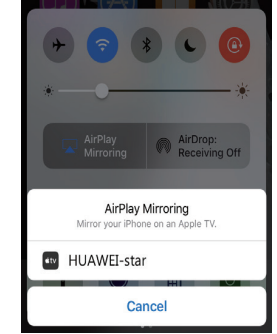

#### Connexion via une connexion par câble (iOS)

Étape 1: Dans le menu, sélectionnez "WiFi Display" puis "Cablecast".

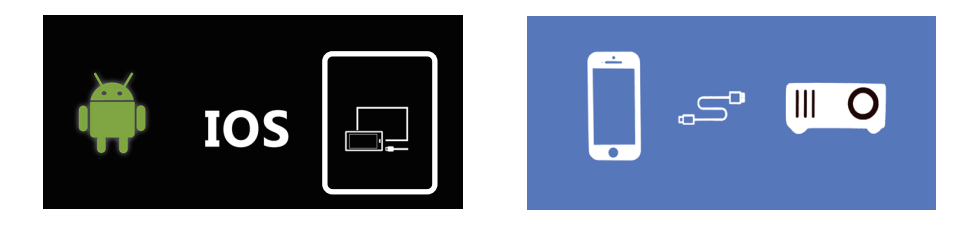

Étape 2: Confirmez le lien avec "Trust". Utilisez uniquement le câble USB original d'Apple.

Étape 3: Cliquez sur "Autoriser" pour commencer à partager plusieurs écrans.

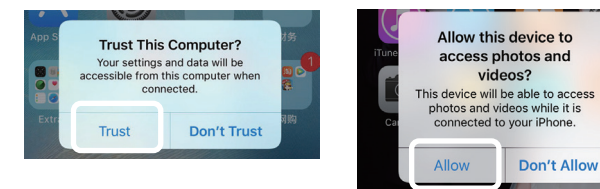

#### 7. Autres réglages dans le menu

Appuyez sur la touche "Menu" de la télécommande ou sur la touche "M" du projecteur pour ouvrir le menu du vidéoprojecteur.

Utilisez les touches fléchées pour effectuer les réglages appropriés et appuyez sur "OK" pour les confirmer.

|                    | ↓ <u></u> ↓↓ ∰ |      |
|--------------------|----------------|------|
|                    |                |      |
|                    |                |      |
| Picture Mode       | Standard       |      |
|                    | 0              | 50   |
|                    | 0              | - 50 |
|                    |                | - 50 |
|                    | 0              | - 50 |
| Colour Temperature | Normal         |      |
| DNR                | Auto           |      |
| Reset              | Enter          |      |

| Sound Mode | Standa | rd |
|------------|--------|----|
|            |        | 50 |
| Treble     |        | 50 |
| Balance    |        | 0  |
| Surround   | Off    |    |
| Reset      | Enter  |    |

|             | \$ <b>†</b> | ÷       |  |
|-------------|-------------|---------|--|
| PREFERENCES |             | English |  |
| PC Settings |             | Enter   |  |
| HDCP_Mode   |             | 0       |  |
|             |             |         |  |
|             |             |         |  |
|             |             |         |  |

|                      |       | - |
|----------------------|-------|---|
|                      |       |   |
| Cinema               | 16:9  |   |
| Blue Screen          | On    |   |
| Projection Direction | Front |   |
| System Update        | Enter |   |

| ŝ             | © | \$44 | ÷        |  |
|---------------|---|------|----------|--|
| Network Setup |   |      |          |  |
| Net Interface |   |      | Wireless |  |
| Wireless      |   |      | Enter    |  |
| Net State     |   |      | Enter    |  |
| OTA           |   |      | Enter    |  |
|               |   |      |          |  |
|               |   |      |          |  |
|               |   |      |          |  |
|               |   |      |          |  |
|               |   |      |          |  |

#### CARACTÉRISTIQUES TECHNIQUES

| Système d'imagerie      | LCD                                 |
|-------------------------|-------------------------------------|
| Résolution physique     | 1280 x 720 (compatible 1920 x 1080) |
| Source lumineuse        | LED                                 |
| Distance de projection  | 1,2m - 4m                           |
| Taille de la projection | 1m - 3,30m                          |
| Rapport d'aspect        | 16:9 / 4:3                          |
| Luminosité              | 2000 Lumen                          |
| Consommation            | 43W                                 |
| Correction trapézoïdale | ±15° manuell                        |
| Puissance               | 110-240V ~ 50/60Hz                  |
| Interface d'entrée      | USB / microSD / HDMI / AV / VGA     |
| Interface de sortie     | Audio 3,5mm jack                    |
| Dimensions              | 200 x 145 x 75mm                    |
| Poids de l'appareil     | 980g                                |

#### TRAITEMENT DES APPAREILS USAGÉS

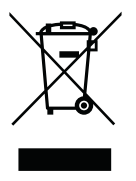

Ce pictogramme indique que ce produit est soumis à la directive européenne et ne doit pas être jeté avec les autres déchets ménagers. Respectez les réglementations locales pour la collecte séparée des équipements électriques et électroniques. Le traitement approprié des appareils usagés permet d'éviter les effets négatifs sur l'environnement et la santé.

#### Fabricant:

# **VEHNS**GROUP

VEHNS GROUP GmbH Theatinerstraße 40-42 80333 Munich Allemagne

www.vehnsgroup.com service@vehnsgroup.com www.lavague.de

#### MADE IN CHINA

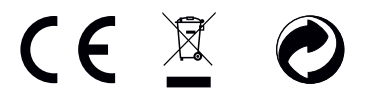

Sous réserve de modifications et d'erreurs. Le fabricant décline toute responsabilité pour les dommages résultant d'une utilisation incorrecte, inappropriée ou incompatible de l'appareil.

© VEHNS GROUP GmbH Version 1.0 – Sep 2020

#### **ISTRUZIONI PER L'USO**

#### SI PREGA DI NOTARE:

- 1. Si prega di leggere attentamente l'intero manuale utente prima di utilizzare il proiettore.
- 2. Per garantire la stabilità dell'alimentazione elettrica, utilizzare un alimentatore standard e prese con messa a terra.
- 3. Utilizzare solo la fonte di alimentazione indicata sul proiettore.
- 4. Si prega di non aprire il proiettore. Non ci sono parti riparabili dall'utente nel proiettore. L'apertura del proiettore annulla la garanzia. Se avete un problema con il proiettore, contattate il vostro fornitore.
- 5. Non guardare nell'obiettivo del proiettore. La luce intensa potrebbe danneggiare gli occhi.
- 6. Non posizionare il proiettore su una superficie che potrebbe bloccare il flusso d'aria dalle fessure di ventilazione. I tessuti molli possono ostruire il flusso d'aria. Collocare su una superficie dura e stabile.
- 7. Tenere il proiettore lontano da liquidi e umidità. Il proiettore non è impermeabile e non deve essere utilizzato all'esterno.
- 8. Per evitare scosse elettriche, tenete il proiettore lontano dall'umidità.
- 9. Spegnere il proiettore e scollegare l'alimentazione CA quando non è in uso.
- 10. Si prega di utilizzare l'imballaggio originale per la conservazione del proiettore.

#### **DESCRIZIONE DEL PRODOTTO**

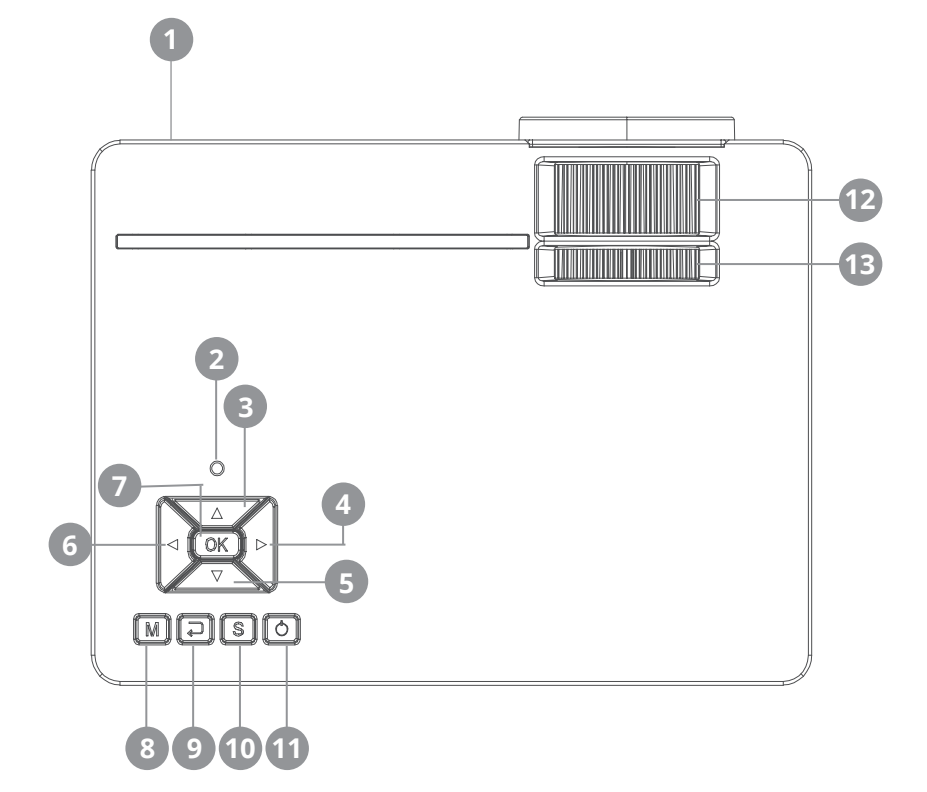

- 1 Ricevitore a infrarossi
- 2 LED di stato
- **3** Spostare in alto nel menu
- 4 Spostare a destra nel menu Aumentare il livello del volume
- 5 Giù nel menu
- 6 A sinistra nel menu Diminuire il volume

- 7 Confermare la selezione
- 8 Richiama il menu
- 9 Torna nel menu
- **10** Selezionare l'ingresso
- 11 Pulsante On / Off
- 12 Focus
- **13** Correzione trapezoidale

#### COLLEGAMENTI

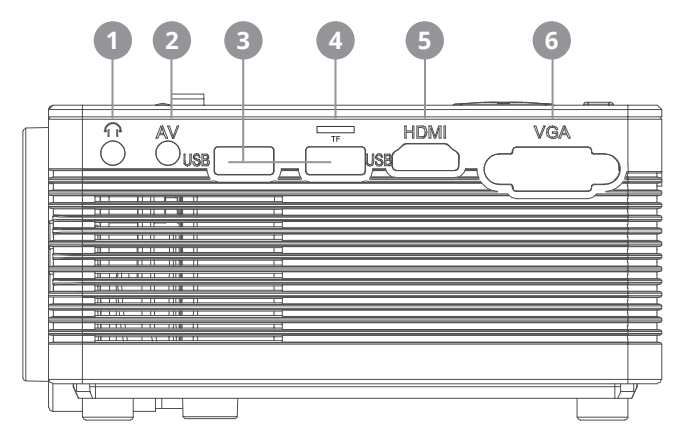

- 1 Uscita audio 3,5mm
- 2 Ingresso audio/video da 3,5 mm
- 3 Ingresso USB

- 4 Ingresso scheda microSD
- 5 Ingresso HDMI
- 6 Ingresso VGA

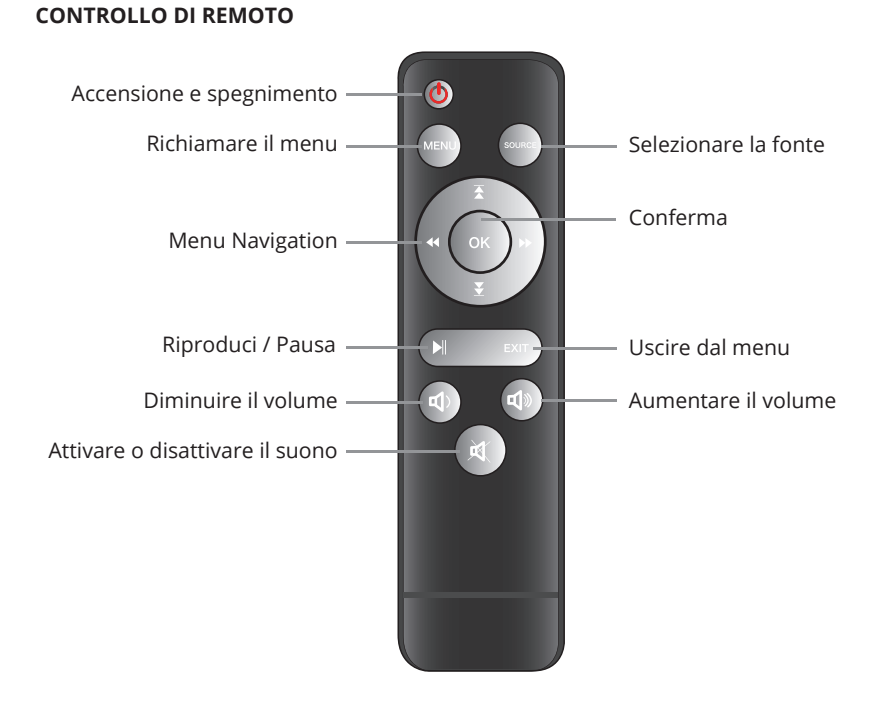

#### INIZIO-UP

#### 1. Collegamento del cavo di alimentazione

Collegare il cavo di alimentazione al lato del proiettore e ad una presa di corrente. Se la spia luminosa nella parte superiore del proiettore è di colore rosso fisso, il proiettore è nel modo di attesa

#### 2. Accendere

Premete il tasto "Power" sulla parte superiore del proiettore o il tasto "Power" sul telecomando. Se la spia luminosa nella parte superiore del proiettore è verde fisso, il proiettore si accende. Per spegnere il proiettore, premete nuovamente il tasto "Power" sia sul proiettore che sul telecomando.

#### 3. Impostazioni immagine

Per sollevare o abbassare la parte anteriore del proiettore, girare il piede regolabile situato sul fondo del proiettore.

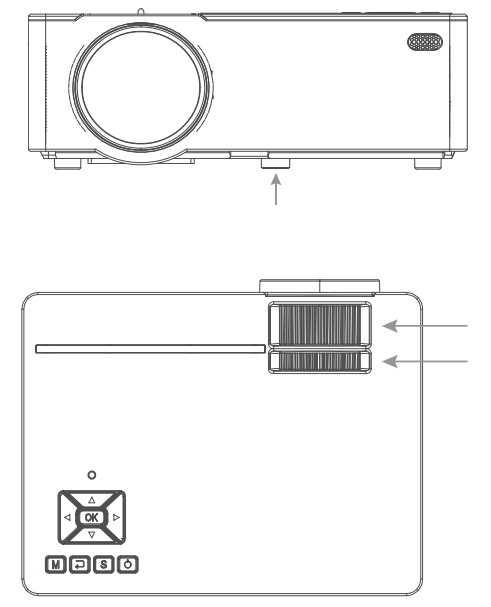

Utilizzare la manopola di controllo frontale, anch'essa situata sulla parte superiore del proiettore, per regolare la messa a fuoco dell'immagine. Usare la rotella di regolazione trapezoidale posteriore situata nella parte superiore del proiettore per regolare l'angolo del proiettore. Quando il proiettore è pronto per il funzionamento, appare il menu principale

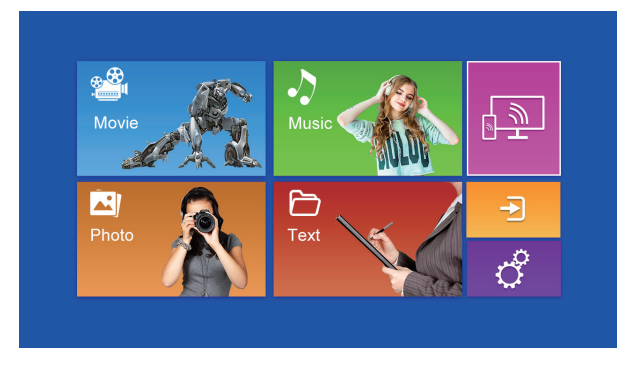

Le seguenti aree sono a vostra disposizione:

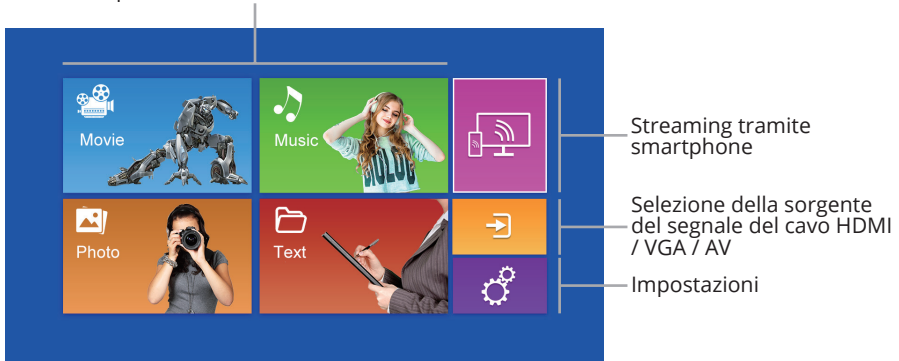

#### Riproduzione di contenuti su chiavette USB / schede SD

#### 4. Riproduzione da una sorgente di segnale via cavo

Premendo il tasto "S" sul proiettore, il tasto "Sorgente" sul telecomando o l'area del menù principale si apre il menù per la selezione del segnale d'ingresso.

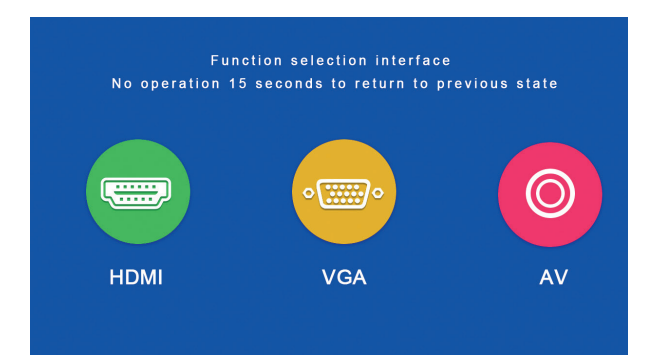

Per l'"ingresso AV", si prega di collegare la sorgente del segnale con il cavo AV fornito con il proiettore.

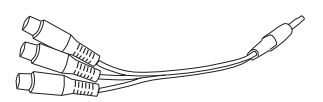

#### 5. Riproduzione da una scheda microSD / chiavetta USB

Dopo aver inserito la scheda microSD o collegato la chiavetta USB, selezionare il supporto desiderato nel menu principale (film/musica/foto/testo). Dopo aver premuto "OK", selezionare il/i file/i che si desidera visualizzare.

Sono supportati i seguenti formati:

| File     | Formato | File                 | Codec      |
|----------|---------|----------------------|------------|
|          | JPEG    | .jpg                 |            |
| Immagine | BMP     | .bmp                 |            |
| _        | PNG     | .png                 |            |
|          | WMA     | .wma                 |            |
| Musica   | MP3     | .mp3                 |            |
|          | AC3/WAV | .ac3/.wav            |            |
|          | RM/RMVB | .rm/.rmvb            | RV8/9/10   |
|          | AVI     | .avi                 |            |
|          | ASF     | .wmv/.asf            |            |
|          | MP4     | .mp4/.mov/.3gp       |            |
| Film     | H264    | .mov                 | MPEG 1,2,4 |
|          | MKV     | .mkv                 |            |
|          | FLV     | .flv                 | H.364      |
|          | PS      | .mpg/.mpeg/.vro/.vob | vc1        |
|          | TS      | .ts                  | H.264      |

#### 6. Streaming tramite smartphone

In questo modo il contenuto dello schermo di uno smartphone o di un tablet può essere visualizzato sul proiettore in modalità wireless o (per un iPhone di Apple) tramite un cavo USB.

Si prega di notare che non tutti i contenuti possono essere riprodotti direttamente sul proiettore da uno smartphone a causa dei requisiti di protezione anticopia dei rispettivi fornitori di app. Utilizzando un Amazon Fire Stick o un Google Chromecast, tuttavia, anche i contenuti provenienti ad esempio da Netflix, Amazon Prime o Disney+ dovrebbero essere riproducibili tramite l'ingresso HDMI del proiettore.

Per accedere all'interfaccia multischermo, selezionare "Wifi Display" sulla schermata principale e premere "OK".

#### **Android Smartphones**

| Esigenze          |                                                  |
|-------------------|--------------------------------------------------|
| Sistema operativo | Android 5.0 con almeno 1 GB di RAM               |
| Risoluzione       | WVGA 1080P                                       |
| Memoria           | Richiede almeno 40 MB di spazio libero su disco. |

Passo 1: Selezionare "WiFi Display" dal menu, quindi selezionare "Miracast".

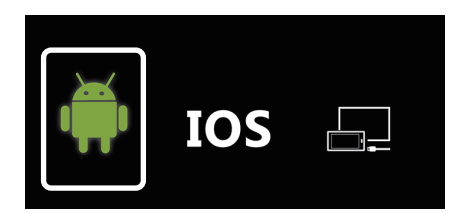

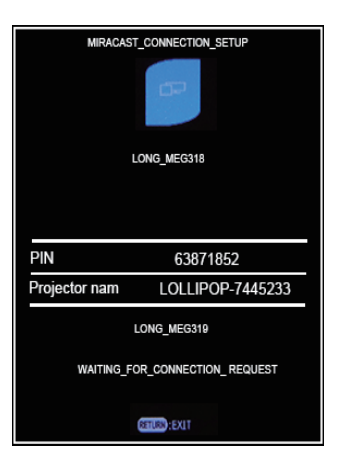

**Passo 2:** Richiamare la funzione Miracast / Wireless Display / Multischermo sullo smartphone e connettersi al proiettore tramite l'SSID.

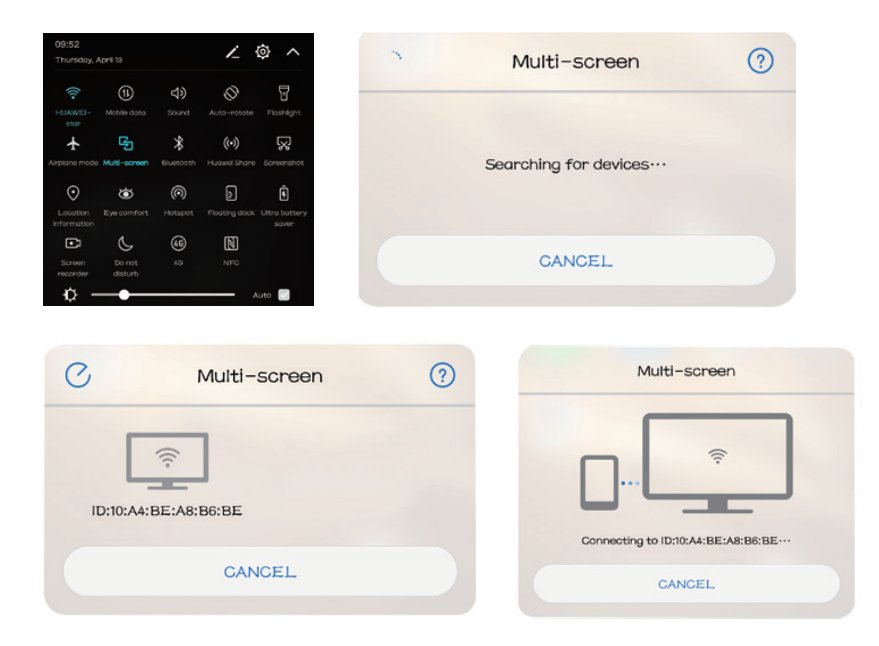

#### Apple iPhone / iPad

| Domande             |                                                  |
|---------------------|--------------------------------------------------|
| Versioni supportate | iOS 7 e successive                               |
|                     | iPhone 5 / iPod Generation 5 / iPad3 o superiore |
| Risoluzione         | iPhone: 480 x 320 / 1136 x 640                   |
|                     | iPad 1024 x 768 / 2048 x 1536                    |
| Memoria             | Richiede almeno 40 MB di spazio libero su disco. |

**Passo 1:** Aprire il menu delle impostazioni del telefono, attivare il WiFi e connettersi alla rete wireless.

**Passo 2:** Collegare il proiettore alla stessa LAN senza fili selezionando l'icona mell'area di impostazione e quindi registrare il proiettore nella LAN senza fili come segue:

| i i                                                                                                  | 444 |                                                          |                                |              | Ô             | 444                                         |          |     |
|----------------------------------------------------------------------------------------------------|-----|----------------------------------------------------------|--------------------------------|--------------|---------------|---------------------------------------------|----------|-----|
| Network Setup                                                                                        |     |                                                          |                                | Network Set  |               |                                             |          |     |
| Net Interface                                                                                        |     | Wireless                                                 |                                | Net Interfac | e             |                                             | Wireless |     |
| Wireless                                                                                             |     | Enter                                                    |                                | Wireless     |               |                                             | Enter    |     |
| Net State                                                                                            |     | Enter                                                    |                                | Net State    |               |                                             | Enter    |     |
| OTA                                                                                                  |     | Enter                                                    |                                | OTA          |               |                                             | Enter    |     |
|                                                                                                    |     |                                                          |                                |              |               |                                             |          |     |
|                                                                                                    |     |                                                          |                                |              |               |                                             |          |     |
|                                                                                                    |     |                                                          |                                |              |               |                                             |          |     |
| Wireless<br>HUAWEI-star                                                                              |     | WPAKEY                                                   | 200 ·                          |              |               | SSID: HUAWEI-star                           |          |     |
| Wireless<br>HUAWEI-star<br>Polaris                                                                   |     | WPAKEY<br>WPAKEY                                         | Sector 1                       |              | Pass          | SSID: HUAWEI-star<br>word:                  |          |     |
| Wireless<br>HUAWEI-star<br>Polaris<br>ChinaNet-g620                                                  |     | WPAKEY<br>WPAKEY<br>WPAKEY                               | to florfor                     |              | Pass<br>Encry | SSID: HUAWEI-star<br>word:<br>ption: WPAKEY |          |     |
| Wireless<br>HUAWEEstar<br>Polaris<br>ChinaNet-g52D<br>STAR-WIFI                                      |     | WPAKEY<br>WPAKEY<br>WPAKEY<br>WPAKEY                     | ({l(l                          |              | Pass<br>Encry | SSID: HUAWEI-star<br>word:<br>ption: WPAKEY |          |     |
| Wireless<br>HUAWELstar<br>Polaris<br>ChinaNet-56ix<br>ChinaNet-76ix                                  |     | WPAKEY<br>WPAKEY<br>WPAKEY<br>WPAKEY<br>WPAKEY           | 5{In-{In-{In-                  |              | Pass<br>Encry | SSID: HUAWEI-star<br>word:<br>ution: WPAKEY |          |     |
| Wireless<br>HUAWELstar<br>Polaris<br>ChinaNet-562D<br>STAR-WIFI<br>ChinaNet-76ik<br>TP-LINK_amzus888 |     | WPAKEY<br>WPAKEY<br>WPAKEY<br>WPAKEY<br>WPAKEY<br>WPAKEY | (=\(\-\(\-\(\-\)(\-\(\-\)(\-\) |              | Pass<br>Encry | SSID: HUAWEI-star<br>word:<br>ption: WPAKEY |          |     |
| Wireless<br>Polaris<br>ChinaNet.g62D<br>STAR.WIFI<br>ChinaNet.76ik<br>TPLUNK.am.zus888<br>623family  |     | WPAKEY<br>WPAKEY<br>WPAKEY<br>WPAKEY<br>WPAKEY<br>WPAKEY | (2-(in-fin-fin- fin- fin-      |              | Pass<br>Encry | SSID: HUAWEI-star<br>word:<br>ption: WPAKEY | 3 9 a b  | c d |

Passo 3: Collegare il dispositivo IOS alla funzione Airplay.

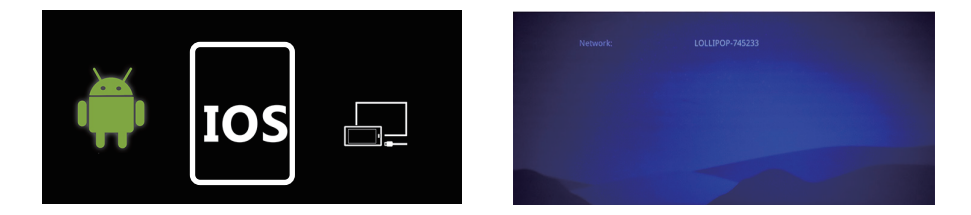

Passo 4: Confermare Air-Play Mirroring selezionando l'SSID sul dispositivo iOS.

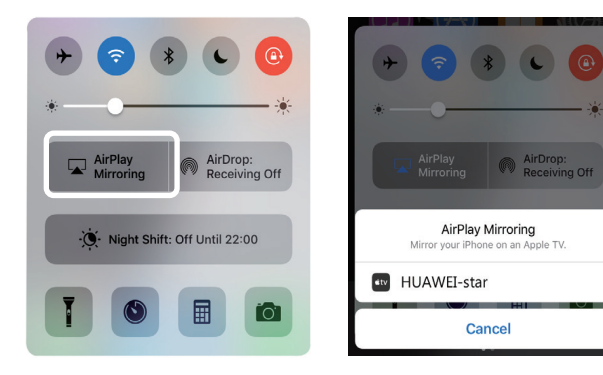

#### Collegamento tramite cavo (iOS)

Passo 1: Selezionare "WiFi Display" dal menu, quindi selezionare "Cablecast".

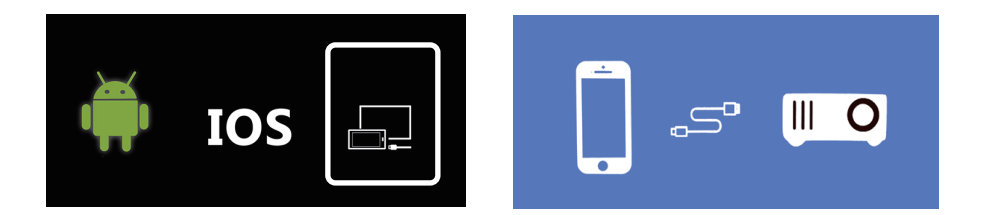

**Passo 2:** Confermare il collegamento con "Fiducia". Utilizzare solo il cavo USB originale Apple.

**Passo 3:** Fare clic su "Consenti" per avviare la condivisione di più schermate.

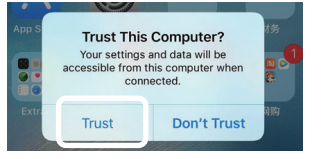

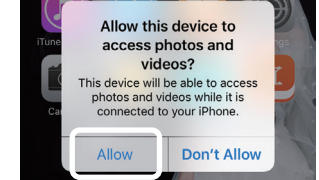

#### 7. Ulteriori impostazioni nel menu

Premere il tasto "Menu" sul telecomando o il tasto "M" sul proiettore per aprire il menu del proiettore.

Con i tasti freccia effettuare le relative impostazioni e confermare con "OK".

| i                  | ↓<br>†<br>† | ÷   |  |
|--------------------|-------------|-----|--|
| NCTURE             |             |     |  |
| Picture Mode       | Standa      | ard |  |
|                    |             |     |  |
|                    |             |     |  |
|                    |             |     |  |
|                    |             |     |  |
| Colour Temperature | Norm        | nal |  |
| DNR                | Auto        | 0   |  |
| Reset              | Ente        | er  |  |

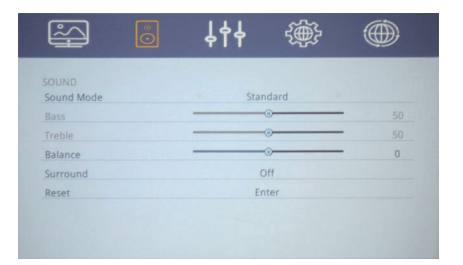

| i i         | 444 | ÷       | ۲ |
|-------------|-----|---------|---|
| PREFERENCES |     | English |   |
| PC Settings |     | Enter   |   |
| HDCP_Mode   |     | 0       |   |
|             |     |         |   |
|             |     |         |   |
|             |     |         |   |

| ŝ               | Ô     | <b>↓</b> †↓ |       |  |
|-----------------|-------|-------------|-------|--|
|                 |       |             |       |  |
| Cinema          |       |             | 16:9  |  |
| Blue Screen     |       |             | On    |  |
| Projection Dire | ction |             | Front |  |
| System Update   |       |             | Enter |  |

| letwork Setup<br>Net Interface Wireless<br>Wireless Enter<br>Nor State Enter | Wireless<br>Enter<br>Enter |
|------------------------------------------------------------------------------|----------------------------|
| Vet Interface Wireless Wireless Enter Not State Enter                        | Wireless<br>Enter<br>Enter |
| Nireless Enter                                                               | Enter<br>Enter             |
| Vet State Enter                                                              | Enter                      |
| Het State Enter                                                              |                            |
| DTA Enter                                                                    | Enter                      |

#### SPECIFICHE TECNICHE

| Procedura di notifica   | LCD                               |
|-------------------------|-----------------------------------|
| Risoluzione fisica      | 1280 x 720 (supporta 1920 x 1080) |
| Sorgente di luce        | LED                               |
| Distanza di proiezione  | 1,2m - 4m                         |
| Schermo di proiezione   | 1m - 3,30m                        |
| Formato immagine        | 16:9 / 4:3                        |
| Luminosità              | 2000 lumen                        |
| Consumo energetico      | 43W                               |
| Correzione trapezoidale | ±15° manuale                      |
| Collegamento alla rete  | 110-240V ~ 50/60Hz                |
| Interfacce di ingresso  | USB / microSD / HDMI / AV / VGA   |
| Interfaccia di uscita   | Jack audio da 3,5 mm              |
| Dimensioni              | 200 x 145 x 75mm                  |
| Peso                    | 980g                              |

#### **ESPOSIZIONE**

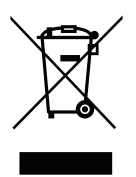

Questo marchio indica che questo prodotto è soggetto alla Direttiva Europea e non deve essere smaltito insieme ad altri rifiuti domestici. Per la raccolta differenziata delle apparecchiature elettriche ed elettroniche, fare riferimento e seguire le normative locali. Un corretto smaltimento dei vecchi prodotti aiuta ad evitare effetti negativi sull'ambiente e sulla salute.

#### **Produttore:**

# **VEHNS**GROUP

VEHNS GROUP GmbH Theatinerstraße 40-42 80333 Monaco Germania

www.vehnsgroup.com service@vehnsgroup.com www.lavague.de

#### MADE IN CHINA

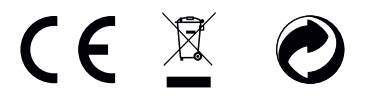

Salvo modificaciones y errores. El fabricante no se hace responsable de los daños derivados de un uso incorrecto, inadecuado o incompatible del producto.

© VEHNS GROUP GmbH Version 1.0 – Sep 2020

#### MANUAL DE INSTRUCCIONES

#### **TENGA EN CUENTA:**

- 1. Lea atentamente todo el manual del usuario antes de utilizar el proyector.
- 2. Para garantizar la estabilidad de la fuente de alimentación, utilice una fuente de alimentación estándar y tomas de corriente con conexión a tierra.
- 3. Utilice únicamente la fuente de alimentación indicada en el proyector.
- 4. Por favor, no abra el proyector. No hay piezas que el usuario pueda reparar en el proyector. La apertura del proyector anula la garantía. Si tiene algún problema con el proyector, póngase en contacto con su proveedor.
- 5. Por favor, no mire a la lente del proyector. La luz brillante podría dañar sus ojos.
- 6. No coloque el proyector sobre una superficie que pueda bloquear el flujo de aire de las ranuras de ventilación. Los tejidos blandos pueden obstruir el flujo de aire. Colóquelo sobre una superficie estable y dura.
- 7. Mantenga el proyector alejado de líquidos y humedad. El proyector no es impermeable y no debe utilizarse al aire libre.
- 8. Para evitar descargas eléctricas, mantenga el proyector alejado de la humedad.
- 9. Apague el proyector y desenchúfelo de la alimentación de CA cuando no esté en uso.
- 10. Por favor, utilice el embalaje original cuando guarde el proyector.

#### **RESUMEN DEL PRODUCTO**

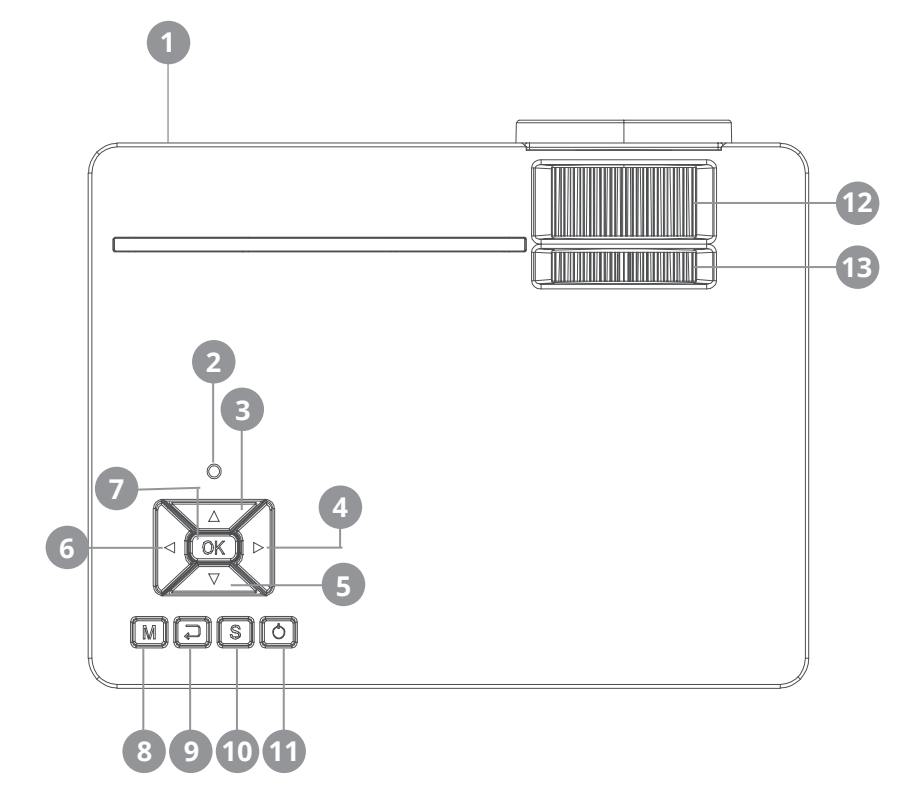

- **1** Receptor de infrarrojos
- 2 LED de estado
- 3 Moverse hacia arriba en el menú
- 4 Muévete a la derecha en el menú Aumentar el nivel de volumen
- 5 Abajo en el menú
- 6 A la izquierda en el menú Disminuir el volumen

- 7 Confirmar la selección
- 8 Llama al menú
- 9 De vuelta en el menú
- **10** Seleccione la entrada...
- **11** Botón de encendido/apagado
- 12 Enfoque
- **13** Corrección de la clave de bóveda

#### CONEXIONES

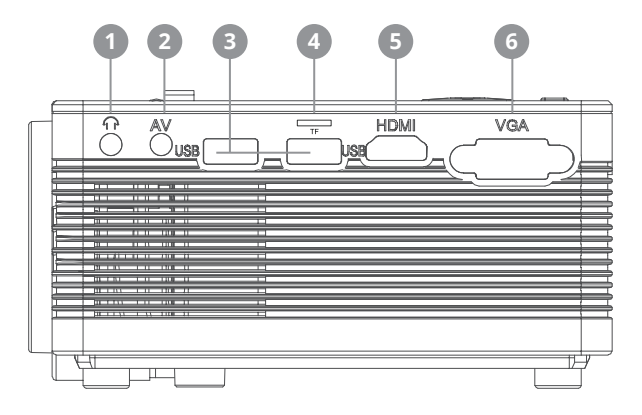

- **1** Salida de audio de 3,5 mm.
- 2 Entrada de audio/video de 3.5mm
- 3 La entrada USB

- 4 Entrada de la tarjeta microSD
- 5 Entrada HDMI
- 6 Entrada VGA

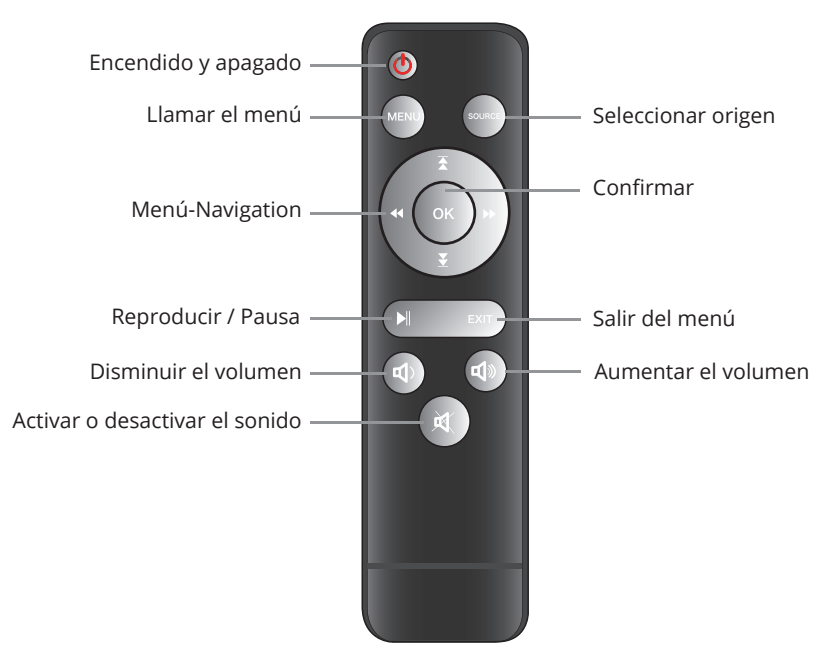

#### CONTROL REMOTO

#### COMISIÓN

#### 1. Conectar el cable de alimentación

Conecte el cable de alimentación al lateral del proyector y a una toma de corriente. Si la luz indicadora de la parte superior del proyector es roja fija, el proyector está en modo de espera.

#### 2. Enciende

Retire la tapa de la lente.

Pulse el botón "Power" en la parte superior del proyector o el botón "Power" del mando a distancia. Si la luz indicadora de la parte superior del proyector es verde sólido, el proyector se enciende. Para apagar el proyector, pulse de nuevo el botón "Power", ya sea en el proyector o en el mando a distancia.

#### 3. Ajustes de imagen

Para subir o bajar la parte delantera del proyector, gire el pie ajustable situado en la parte inferior del proyector.

Utilice el dial de control frontal, también situado en la parte superior del proyector, para ajustar el enfoque de la imagen. Utilice la rueda trasera de ajuste de la distorsión trapezoidal situada en la parte superior del proyector para ajustar el ángulo del proyector.

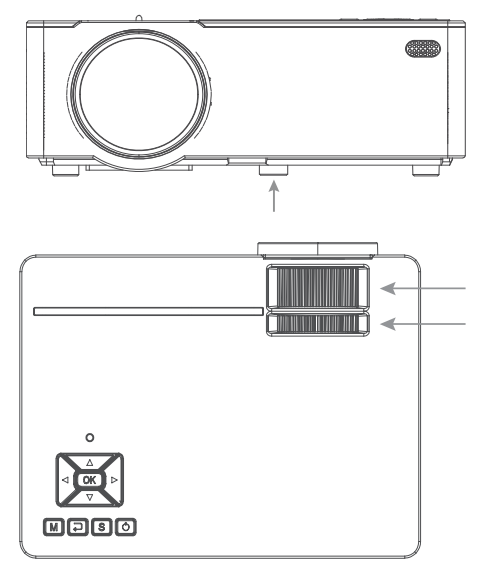

Cuando el proyector está listo para funcionar, aparece el menú principal

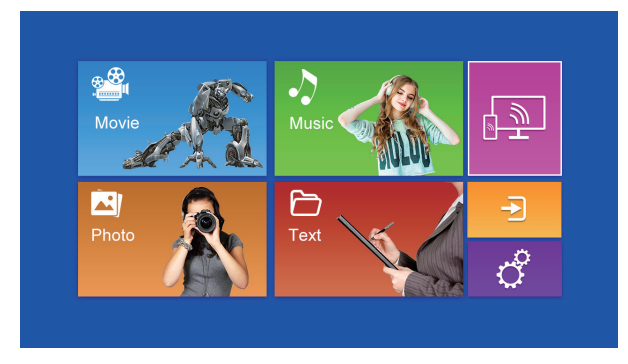

Las siguientes áreas están a su disposición:

Reproducción de contenidos en memorias USB / tarjetas SD

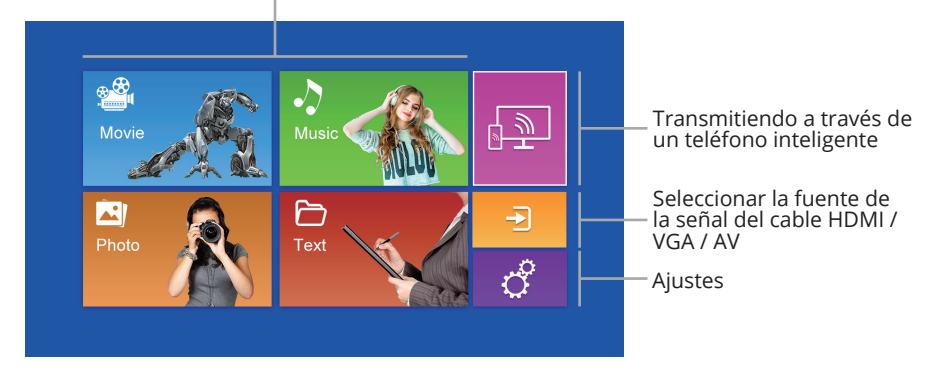

#### 4. La reproducción de una fuente de señal de cable

Al pulsar el botón "S" del proyector, el botón "Fuente" del mando a distancia o el área del menú principal se abre el menú para seleccionar la señal de entrada.

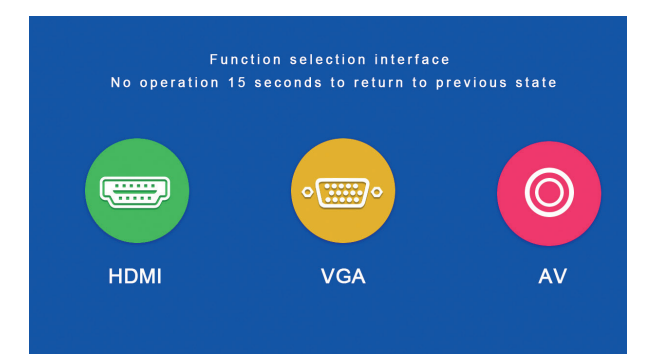

Para la "entrada de AV", por favor, conecte la fuente de señal con el cable de AV suministrado con el proyector.

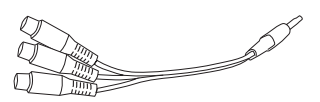

#### 5. Reproducción desde una tarjeta microSD / lápiz USB

Después de introducir la tarjeta microSD o de conectar el lápiz de memoria USB, seleccione en el menú principal el medio deseado (película/música/fotos/texto). Después de pulsar "OK", seleccione el/los archivo(s) que desea ver.

Se admiten los siguientes formatos:

| Ficha    | Formato | Ficha                | Codec      |
|----------|---------|----------------------|------------|
|          | JPEG    | .jpg                 |            |
| Imagen   | BMP     | .bmp                 |            |
|          | PNG     | .png                 |            |
|          | WMA     | .wma                 |            |
| Música   | MP3     | .mp3                 |            |
|          | AC3/WAV | .ac3/.wav            |            |
|          | RM/RMVB | .rm/.rmvb            | RV8/9/10   |
|          | AVI     | .avi                 |            |
|          | ASF     | .wmv/.asf            |            |
|          | MP4     | .mp4/.mov/.3gp       |            |
| Película | H264    | .mov                 | MPEG 1,2,4 |
|          | MKV     | .mkv                 |            |
|          | FLV     | .flv                 | H.364      |
|          | PS      | .mpg/.mpeg/.vro/.vob | vc1        |
|          | TS      | .ts                  | H.264      |

#### 6. Transmitiendo a través de un teléfono inteligente

Esto permite que el contenido de la pantalla de un smartphone o tableta se muestre en el proyector de forma inalámbrica o (para un iPhone de Apple) a través de un cable USB.

Tenga en cuenta que no todo el contenido puede reproducirse directamente en el proyector desde un teléfono inteligente debido a los requisitos de protección anticopia de los respectivos proveedores de aplicaciones. Sin embargo, si se utiliza un Fire Stick de Amazon o un Google Chromecast, el contenido de, por ejemplo, Netflix, Amazon Prime o Disney+ también debería poder reproducirse a través de la entrada HDMI del proyector.

Para acceder a la interfaz multipantalla, seleccione "Pantalla Wifi" en la pantalla principal y pulse "OK".

#### Android Smartphones

| Demandas          |                                                   |
|-------------------|---------------------------------------------------|
| Sistema operativo | Android 5.0 con un mínimo de 1 GB de RAM          |
| Resolución        | WVGA 1080P                                        |
| Memoria           | Requiere al menos 40 MB de espacio libre en disco |

Paso 1: Seleccione "WiFi Display" en el menú, luego seleccione "Miracast".

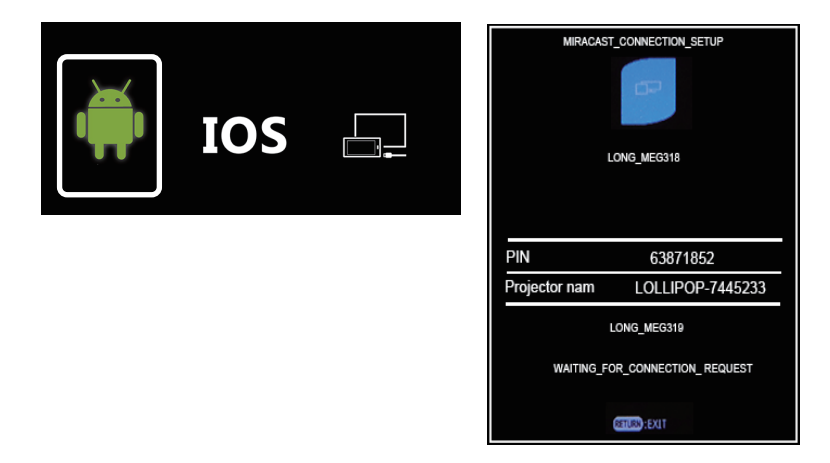

**Paso 2:** Active la función Miracast / Wireless Display / Multiscreen en su smartphone y conéctese al proyector a través del SSID.

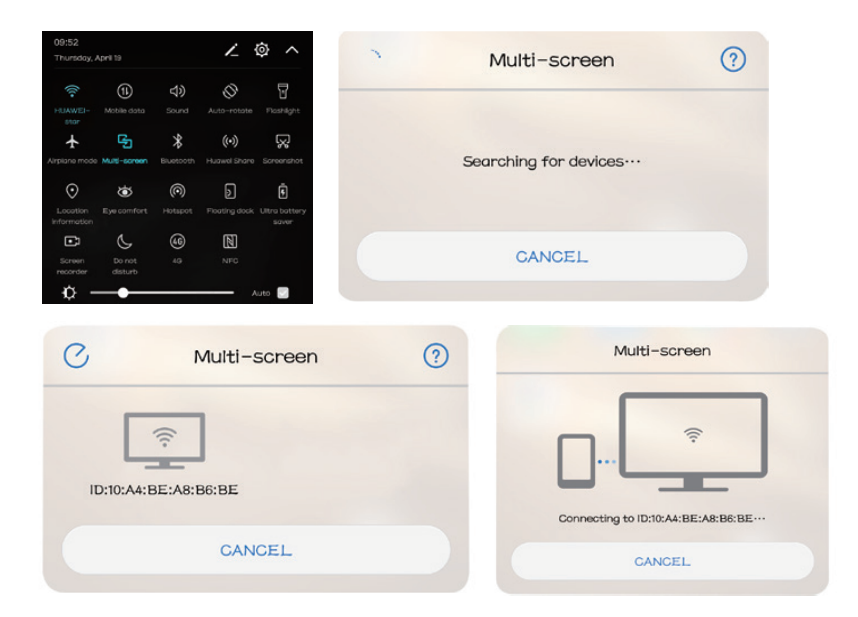

#### Apple iPhone / iPad

| Demandas             |                                                   |
|----------------------|---------------------------------------------------|
| Versiones soportadas | iOS 7 y superiores                                |
|                      | iPhone 5 / iPod Generation 5 / iPad3 o superior   |
| Resolución           | iPhone: 480 x 320 / 1136 x 640                    |
|                      | iPad 1024 x 768 / 2048 x 1536                     |
| Memoria              | Requiere al menos 40 MB de espacio libre en disco |

**Paso 1:** Abra el menú de configuración en su teléfono, encienda el WiFi y conéctese a su red inalámbrica.

**Paso 2:** Conecte el proyector a la misma LAN inalámbrica seleccionando el icono () en el área de Configuración y luego registre el proyector en la LAN inalámbrica de la siguiente manera:

|                                                                                                    | 444 |                                                          |                            |   | *          |     | Ô           |                                | ţţ                      |          |   |         |   |     | Ð |
|----------------------------------------------------------------------------------------------------|-----|----------------------------------------------------------|----------------------------|---|------------|-----|-------------|--------------------------------|-------------------------|----------|---|---------|---|-----|---|
| Network Setup                                                                                                    |     |                                                          |                            | N | etwork Se  | tup |             |                                |                         |          |   |         |   |     |   |
| Net Interface                                                                                                    |     | Wireless                                                 |                            | N | et Interfa | ice |             |                                |                         |          | N | Vireles | s |     |   |
| Wireless                                                                                                    |     | Enter                                                    |                            | M | lireless   |     |             |                                |                         |          |   | Enter   |   |     |   |
| Net State                                                                                                    |     | Enter                                                    |                            | N | et State   |     |             |                                |                         |          |   | Enter   |   |     |   |
| OTA                                                                                                    |     | Enter                                                    |                            | 0 | TA         |     |             |                                |                         |          |   | Enter   |   |     |   |
| Vireless                                                                                                    |     |                                                          |                            |   |            |     |             |                                |                         |          |   |         |   |     |   |
| Wireless<br>HUAWEI-star                                                                                          |     | WPAKEY                                                   |                            |   |            |     |             | SSID: H                        | UAWEI-s                 | tar      |   |         |   |     |   |
| Wireless<br>HUAWEI-star<br>Polaris                                                                               |     | WPAKEY<br>WPAKEY                                         | fic-fit-                   |   |            |     | Pas         | SSID: H<br>sword:              | UAWEI-s                 | tar      |   |         |   |     |   |
| Wireless<br>HUAWEListar<br>Polaris<br>ChinaNet-g62D                                                              |     | WPAKEY<br>WPAKEY<br>WPAKEY                               |                            |   |            |     | Pas         | SSID: H<br>sword:<br>yption: W | UAWEI-S<br>PAKEY        | tar      |   |         |   |     |   |
| Wireless<br>HUAWELstar<br>Polaris<br>ChinaNet-gözD<br>STAR-WIFI                                                  |     | WPAKEY<br>WPAKEY<br>WPAKEY<br>WPAKEY                     |                            |   |            |     | Pas         | SSID: H<br>sword:<br>yption: W | UAWEI-S<br>PAKEY        | tar      |   |         |   |     |   |
| Wireless<br>HUAWELstar<br>Polaris<br>ChinaNet-g62D<br>STAR-WIFI<br>ChinaNet-76ik                                 |     | WPAKEY<br>WPAKEY<br>WPAKEY<br>WPAKEY<br>WPAKEY           | Se firefirefire            | ľ |            |     | Pas<br>Encr | SSID: H<br>sword:<br>yption: W | UAWEI-S                 | tar      |   |         |   |     |   |
| Wireless<br>HUAWELstar<br>Polaris<br>ChinaNet-g62D<br>STAR-WIFI<br>ChinaNet-76ik<br>TP-LINK, anzus888            |     | WPAKEY<br>WPAKEY<br>WPAKEY<br>WPAKEY<br>WPAKEY<br>WPAKEY | Co-floofloofloo for        | ľ |            |     | Pas<br>Encr | SSID: H<br>sword:<br>yption: W | UAWEI-S<br>PAKEY        | tar      |   |         |   |     |   |
| Wireless<br>HUAWELstar<br>Polaris<br>ChinaNet-g&D<br>STAR-WIFI<br>ChinaNet-76ik<br>TPJ-UNX_amzus888<br>623family |     | WPAKEY<br>WPAKEY<br>WPAKEY<br>WPAKEY<br>WPAKEY<br>WPAKEY | Co-filo-filo-filo- fo- fo- | ľ | •          | 1 2 | Pas<br>Encr | SSID: H<br>sword:<br>yption: W | UAWEI-S<br>PAKEY<br>6 7 | tar<br>8 | 9 | a       | b | c d |   |

Paso 3: Conecte el dispositivo IOS a la función Airplay.

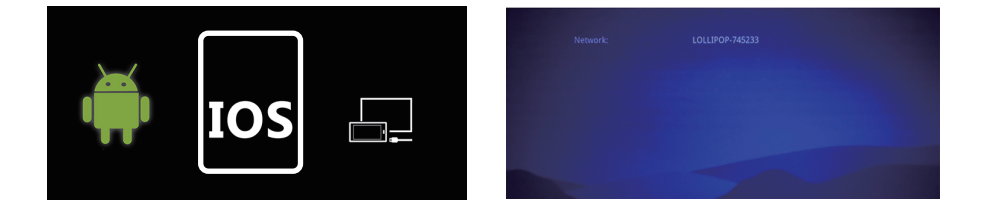

Paso 4: Confirme la réplica de Air-Play seleccionando el SSID en el dispositivo iOS.

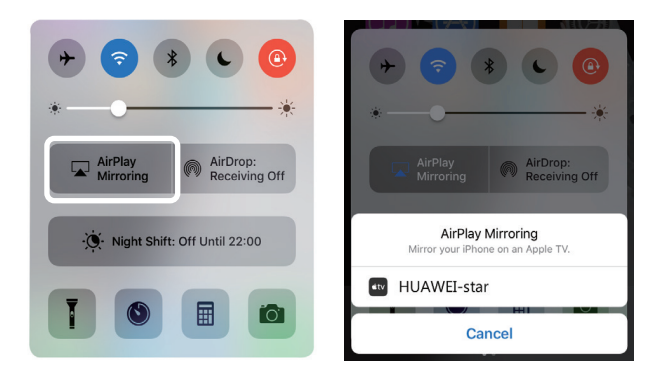

#### Conexión a través de una conexión por cable (iOS)

Paso 1: Wählen Sie im Menü "WiFi Display" und dann "Cablecast" aus.

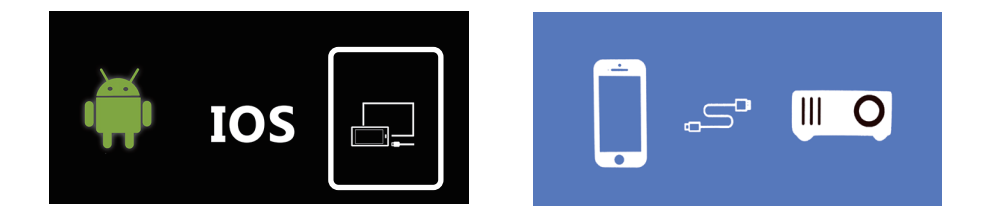

Paso 2: Confirme la conexión con "Trust". Utilice sólo el cable USB original de Apple.

Paso 3: Haga clic en "Permitir" para comenzar a compartir varias pantallas.

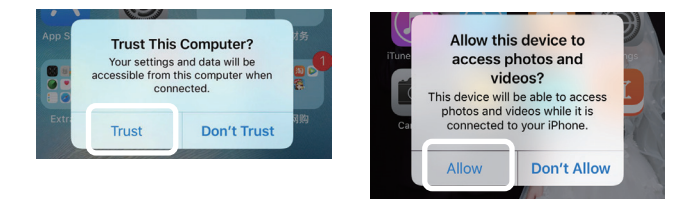

#### 7. Otros ajustes en el menú

Pulse el botón "Menu" del mando a distancia o el botón "M" del proyector para abrir el menú del proyector.

Use las teclas de flecha para hacer los ajustes apropiados y pulse "OK" para confirmarlos.

|                    | \$\$\$ | ÷   |  |
|--------------------|--------|-----|--|
| PICTURE            |        |     |  |
| Picture Mode       | Stand  | ard |  |
|                    |        |     |  |
|                    |        |     |  |
|                    |        |     |  |
|                    |        |     |  |
| Colour Temperature | Norm   | nal |  |
| DNR                | Auto   | 0   |  |
| Reset              | Ente   | er  |  |

| SOUND<br>Sound Mode | Standard |    |
|---------------------|----------|----|
|                     |          | 50 |
| Treble              |          | 50 |
| Balance             |          | 0  |
| Surround            | Off      |    |
| Reset               | Enter    |    |
|                     |          |    |

| i<br>C      | •<br>• | <b>↓</b> †↓ | ÷       |  |
|-------------|--------|-------------|---------|--|
| PREFERENCES |        |             | English |  |
| PC Settings |        |             | English |  |
| HDCP_Mode   |        |             | 0       |  |
|             |        |             |         |  |
|             |        |             |         |  |
|             |        |             |         |  |

| ŝ               | Õ     | <b>↓</b> † <b>↓</b> |       |  |
|-----------------|-------|---------------------|-------|--|
| SETUP           |       |                     |       |  |
| Cinema          |       |                     | 16:9  |  |
| Blue Screen     |       |                     | On    |  |
| Projection Dire | ction |                     | Front |  |
| System Update   |       |                     | Enter |  |
|                 |       |                     |       |  |
|                 |       |                     |       |  |
|                 |       |                     |       |  |
|                 |       |                     |       |  |

| i)            | Ő | \$ <b>\$</b> \$ | ÷        |  |
|---------------|---|-----------------|----------|--|
| Network Setup |   |                 |          |  |
| Net Interface |   |                 | Wireless |  |
| Wireless      |   |                 | Enter    |  |
| Net State     |   |                 | Enter    |  |
| OTA           |   |                 | Enter    |  |
|               |   |                 |          |  |
|               |   |                 |          |  |
|               |   |                 |          |  |
|               |   |                 |          |  |

#### **ESPECIFICACIONES TÉCNICAS**

| Procedimiento de notificación                                                                                       | LCD                                                                                                    |
|----------------------------------------------------------------------------------------------------|----------------------------------------------------------------------------------------------------|
| Resolución física                                                                                                   | 1280 x 720 (soportes 1920 x 1080)                                                                            |
| Fuente de luz                                                                                                    | LED                                                                                                    |
| Distancia de proyección                                                                                             | 1,2m - 4m                                                                                                    |
| Pantalla de proyección                                                                                              | 1m - 3,30m                                                                                                   |
| Formato de la imagen                                                                                                | 16:9 / 4:3                                                                                                   |
| Brillo                                                                                                    | 2000 lúmenes                                                                                                 |
| Consumo de energía                                                                                                  | 43W                                                                                                    |
| _                                                                                                    |                                                                                                    |
| Corrección de la clave de bóveda                                                                                    | ±15° manual                                                                                                  |
| Corrección de la clave de bóveda<br>Conexión a la red                                                               | ±15° manual<br>110-240V ~ 50/60Hz                                                                            |
| Corrección de la clave de bóveda<br>Conexión a la red<br>Interfaces de entrada                                      | ±15° manual<br>110-240V ~ 50/60Hz<br>USB / microSD / HDMI / AV / VGA                                         |
| Corrección de la clave de bóveda<br>Conexión a la red<br>Interfaces de entrada<br>Interfaz de salida                | ±15° manual<br>110-240V ~ 50/60Hz<br>USB / microSD / HDMI / AV / VGA<br>Audio 3,5mm jack                     |
| Corrección de la clave de bóveda<br>Conexión a la red<br>Interfaces de entrada<br>Interfaz de salida<br>Dimensiones | ±15° manual<br>110-240V ~ 50/60Hz<br>USB / microSD / HDMI / AV / VGA<br>Audio 3,5mm jack<br>200 x 145 x 75mm |

#### DESECHOS

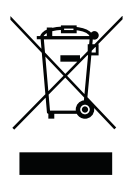

Esta marca indica que este producto está sujeto a la Directiva Europea y no debe desecharse junto con otros residuos domésticos. Consulte y siga las regulaciones locales para la recolección separada de equipos eléctricos y electrónicos. La eliminación adecuada de los productos viejos ayuda a evitar los efectos negativos sobre el medio ambiente y la salud.

#### Fabricante:

## **VEHNS**GROUP

VEHNS GROUP GmbH Theatinerstraße 40-42 80333 München Deutschland

www.vehnsgroup.com service@vehnsgroup.com www.lavague.de

#### MADE IN CHINA

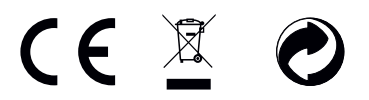

Salvo modificaciones y errores.

El fabricante no se hace responsable de los daños derivados de un uso incorrecto, inadecuado o incompatible del producto.

© VEHNS GROUP GmbH Version 1.0 – Sep 2020

# LAVAGUE

www.lavague.de

# **VEHNS**GROUP

Theatinerstraße 40-42, 80333 München, Deutschland